# **MGate 5121 Series User Manual**

Version 1.0, June 2023

www.moxa.com/products

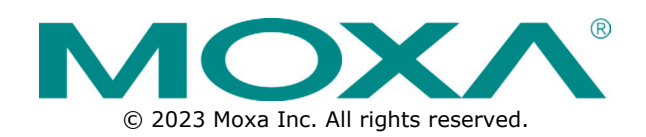

#### MGate 5121 Series User Manual

The software described in this manual is furnished under a license agreement and may be used only in accordance with the terms of that agreement.

#### **Copyright Notice**

© 2023 Moxa Inc. All rights reserved.

#### Trademarks

The MOXA logo is a registered trademark of Moxa Inc. All other trademarks or registered marks in this manual belong to their respective manufacturers.

### Disclaimer

- Information in this document is subject to change without notice and does not represent a commitment on the part of Moxa.
- Moxa provides this document as is, without warranty of any kind, either expressed or implied, including, but not limited to, its particular purpose. Moxa reserves the right to make improvements and/or changes to this manual, or to the products and/or the programs described in this manual, at any time.
- Information provided in this manual is intended to be accurate and reliable. However, Moxa assumes no
  responsibility for its use, or for any infringements on the rights of third parties that may result from its
  use.
- This product might include unintentional technical or typographical errors. Changes are periodically made to the information herein to correct such errors, and these changes are incorporated into new editions of the publication.

### **Technical Support Contact Information**

www.moxa.com/support

## **Table of Contents**

| • | Introduction                                  | 4       |
|---|-----------------------------------------------|---------|
| • | Getting Started                               | 5       |
|   | Connecting the Power                          |         |
|   | Connecting CAN Devices                        |         |
|   | Connecting to a Network                       |         |
|   | Installing DSU Software                       | ······  |
|   | Log In to the Web Console                     |         |
|   | microSD                                       |         |
| • | Web Console Configuration and Troubleshooting |         |
|   | System Dashboard                              |         |
|   | System Settings                               |         |
|   | System Settings—General Settings              |         |
|   | System Settings—Network Settings              | 1       |
|   | System Settings—SNMP Settings                 | 1       |
|   | Protocol Settings                             | 1       |
|   | Protocol Settings—Protocol Conversion         | 1       |
|   | Protocol Settings—CANopen Master Settings     | 1       |
|   | Protocol Settings—J1939 Settings              | 2       |
|   | Protocol Settings—Modbus TCP Server Settings  | 2       |
|   | Protocol Settings—SNMP Mapping Settings       | 2       |
|   | Diagnostics                                   | 2       |
|   | Diagnostics—Protocol Diagnostics              | 2       |
|   | Diagnostics—Protocol Traffic                  |         |
|   | Diagnostics—Event Log                         |         |
|   | Diagnostics—Tag View                          |         |
|   | Diagnostics—Network Connections               | 3       |
|   | Diagnostics—Ping                              |         |
|   | Diagnostics—LLDP                              | 3       |
|   | Security                                      |         |
|   | Security—Account Management                   |         |
|   | Security—Service                              | 4       |
|   | Security—Allowlist                            | 4       |
|   | Security—DoS Defense                          |         |
|   | Security—Login Policy                         | 4       |
|   | Security—Certificate Management               | 4       |
|   | Maintenance                                   | 4       |
|   | Maintenance—Configuration Import/Export       | 4       |
|   | Maintenance—Firmware Ungrade                  | 4       |
|   | Maintenance – I and Factory Default           | +۲<br>4 |
|   | Restart                                       | יד<br>۱ |
|   | Status Monitoring                             | +       |
|   | Network Management Tool (MXstudio)            |         |
|   | SNMP Agents with MIB II                       |         |
|   | RFC1213 MIB-II Supported SNMP Variables       |         |
|   |                                               |         |

The MGate 5121 is an industrial Ethernet gateway for converting CANopen or J1939 to Modbus TCP and SNMP network communications. To integrate existing CANopen or J1939 devices into a Modbus TCP or SNMP network, use the MGate 5121 as a CANopen or J1939 master to collect data and exchange data with the Modbus TCP host or SNMP client. All models are protected by a rugged and compact metal housing and are DIN-rail mountable. The rugged design is suitable for industrial applications such as factory automation and other process automation industries.

# **Connecting the Power**

The unit can be powered by connecting a power source to the terminal block:

- 1. Loosen or remove the screws on the terminal block.
- 2. Turn off the power source and then connect a 12–48 VDC power line to the terminal block.
- 3. Tighten the connections, using the screws on the terminal block.
- 4. Turn on the power source.

Note that the unit does not have an on/off switch. It automatically turns on when it receives power. The PWR LED on the top panel will glow to show that the unit is receiving power. For power terminal block pin assignments, refer to the *Quick Installation Guide*, **Power Input and Relay Output Pinout** section.

# **Connecting CAN Devices**

The MGate supports CAN devices. Before connecting or removing the serial connection, first make sure the power is turned off. For the CAN port pin assignments, refer to the *Quick Installation Guide*, *Pin Assignments* section.

# **Connecting to a Network**

Connect one end of the Ethernet cable to the MGate's 10/100M Ethernet port and the other end of the cable to the Ethernet network. The MGate will show a valid connection to the Ethernet in the following ways:

- The Ethernet LED maintains a solid green color when connected to a 100 Mbps Ethernet network.
- The Ethernet LED maintains a solid orange color when connected to a 10 Mbps Ethernet network.
- The Ethernet LED will flash when Ethernet packets are being transmitted or received.

# Installing DSU Software

If you do not know the MGate gateway's IP address when setting it up for the first time (default IP is *192.168.127.254*); use an Ethernet cable to connect the host PC and MGate gateway directly. If you connect the gateway and host PC through the same Ethernet switch, make sure there is no router between them. You can then use the **Device Search Utility (DSU)** to detect the MGate gateways on your network. You can download DSU (Device Search Utility) from Moxa's website: www.moxa.com.

The following instructions explain how to install the DSU, a utility to search for MGate units on a network.

1. Locate and run the following setup program to begin the installation process:

dsu\_setup\_[Version]\_Build\_[DateTime].exe

This version might be named dsu\_setup\_Ver2.x\_Build\_xxxxxxx.exe

- 2. The Welcome window will greet you. Click Next to continue.
- When the Select Destination Location window appears, click Next to continue. You may change the destination directory by first clicking on Browse....
- When the Select Additional Tasks window appears, click Next to continue. You may select Create a desktop icon if you would like a shortcut to the DSU on your desktop.
- 5. Click **Install** to copy the software files.
- 6. A progress bar will appear. The procedure should take only a few seconds to complete.
- A message will show the DSU has been successfully installed. You may choose to run it immediately by selecting Launch DSU.

8. You may also open the DSU through **Start > Programs > MOXA > DSU**.

The DSU window should appear as shown below. Click **Search** and a new Search window will pop up.

| 🔎 DSU    |                                  |                   |                        |              |                    |                               |        |                  | $\times$ |
|----------|----------------------------------|-------------------|------------------------|--------------|--------------------|-------------------------------|--------|------------------|----------|
| <u> </u> | nction <u>V</u> iew <u>H</u> elp |                   |                        |              |                    |                               |        |                  |          |
| <u> </u> |                                  | IP Locate ☐ _     | sole <u>A</u> ssign IP | Un-Lock Impo | rt E <u>x</u> port | <b>Se</b><br>U <u>p</u> grade |        |                  |          |
| No Z     | Model                            | LAN1 MAC Address  | LAN1 IP Address        | LAN2 MAC     | Address L          | AN2 IP Address                | Status | Firmware Version |          |
| 🔒 1      | MGate 5121-T                     | 00:90:E8:B8:56:CC | 192.168.127.254        |              |                    |                               |        | ******           |          |
|          |                                  |                   |                        |              |                    |                               |        |                  |          |

# Log In to the Web Console

Use the Web console to configure the MGate through Ethernet or verify the MGate's status. Use a web browser, such as Google Chrome to connect to the MGate, using the HTTPS protocol.

When the MGate gateway appears on the DSU device list, select the gateway and right-click the mouse button to open a web console to configure the gateway.

On the login page, create an account name and set a password when you log in for the first time. Or if you have already an account, log in with your account name and password.

| ΜΟΧΛ                              |        |
|-----------------------------------|--------|
| Log in to<br>MGate 5121-T_1040826 |        |
| Account Name                      |        |
| Password                          | Ø      |
|                                   | LOG IN |

## microSD

The MGate provides users with an easy way to back up, copy, replace, or deploy. The MGate is equipped with a microSD card slot. Users can plug in a microSD card to back up data, including the system configuration settings.

#### First time use of a new microSD card with the MGate gateway

- 1. Format the microSD card as FAT file system through a PC.
- 2. Power off the MGate and insert the microSD card (ensure that the microSD card is empty).
- 3. Power on the MGate. The default settings will be copied to the microSD card.
- 4. Manually configure the MGate via web console, and all the stored changes will copy to the microSD card for synchronization.

# First time use of a microSD card containing a configuration file with the MGate gateway

- 1. Power off the MGate and insert the microSD card.
- 2. Power on the MGate.
- 3. The configuration file stored in the microSD card will automatically copy to the MGate.

#### Duplicating current configurations to another MGate gateway

- 1. Power off the MGate and insert a new microSD card.
- 2. Power on the MGate.
- 3. The configuration will be copied from the MGate to the microSD card.
- 4. Power off the MGate and insert the microSD card into the other MGate.
- 5. Power on the second MGate.
- 6. The configuration file stored in the microSD card will automatically copy to the MGate.

#### **Malfunctioning MGate replacement**

- 1. Replace the malfunctioning MGate with a new MGate.
- 2. Insert the microSD card into the new MGate.
- 3. Power on the MGate.
- 4. The configuration file stored on the microSD card will automatically copy to the MGate.

#### microSD card writing failure

The following circumstances may cause the microSD card to experience a writing failure:

- 1. The microSD card has less than 256 Mbytes of free space remaining.
- 2. The microSD card is write-protected.
- 3. The file system is corrupted.
- 4. The microSD card is damaged.

In case of the above events, the MGate will flash Ready LED in red color. When you replace the MGate gateway's microSD card, the microSD card will synchronize the configurations stored on the MGate gateway. Note that the replacement microSD card should not contain any configuration files on it; otherwise, the out-of-date configuration will be copied to the MGate device.

# 3. Web Console Configuration and Troubleshooting

This chapter provides a quick overview of how to configure the MGate 5121 by web console.

# **System Dashboard**

This page gives a system dashboard of the MGate 5121 gateway.

| мохл                                    | MGate 5121-T_1040826                     |                           |                          |                         |            |                       |       | Administrator<br>admin |             |
|-----------------------------------------|------------------------------------------|---------------------------|--------------------------|-------------------------|------------|-----------------------|-------|------------------------|-------------|
| DASHBOARD<br>System Dashboard           | Home > System Dashboard<br>System Dashbo | bard                      |                          |                         |            |                       |       |                        |             |
| SYSTEM SETTINGS<br>General Settings     | System Informatic                        | in                        |                          |                         |            | Panel Status          |       |                        |             |
| Network Settings                        | h 1                                      |                           | idel Name : MGate 5121-T |                         | System LED |                       | •     |                        |             |
| SNMP Settings ~                         |                                          | Firmwai<br>Lintime        | re version : 0.9.0 Bu    | uild 23041909           |            | PWR1                  | PWR2  | READY                  |             |
| PROTOCOL SETTING<br>Protocol Conversion |                                          | IPv4<br>MAC ad            | : 192.168                | 8.127.254<br>8.88:56:CC |            | Port LED              |       |                        |             |
| Modbus TCP Server                       | MG                                       | MicroSI                   | > : Not det              | tected                  |            | ETH1                  | ETH2  | MB                     | CAN         |
| CANopen Master                          | WGat                                     | 0 3121-1                  |                          |                         |            |                       |       |                        |             |
| SNMP Mapping                            | Event Summary                            |                           |                          |                         | Go to View | Relay State           |       |                        |             |
| DIAGNOSTIC<br>Protocol Diagnostic v     | • *                                      | ert 🗧                     | Warning                  | • Info<br>5             |            | Event                 | State |                        |             |
| Protocol Traffic v                      | ID Severity                              | Message                   | Timestamp                |                         |            | Power input 1 failure | N/A   |                        | ACKNOWLEDGE |
| Event Log ~                             | 1 • Alert                                | Power input 1 failure     | 2023-05-29T19:20         | 01.778+00:00            |            | Power input 2 failure | N/A   |                        | ACKNOWLEDGE |
| Tag View                                | 2 • Alert                                | Ethernet port 1 link down | 2023+05+29T19:20         | 0:01.776+00:00          |            | Ethernet 1 link down  | N/A   |                        | ACKNOWLEDGE |
| Network Connections                     | 3 • Alert                                | Ethernet port 1 link down | 2023-05-16T15:17         | :38.703+00:00           |            | Ethernet 2 link down  | N/A   |                        | ACKNOWLEDGE |
| Ping                                    | 4 • Alert                                | Ethernet port 2 link down | 2023-05-16T15:17         | :03.035+00:00           |            |                       |       |                        |             |
|                                         | 5 • Alert                                | Ethernet port 1 link down | 2023-05-16T15:17         | :03.034+00:00           |            |                       |       |                        |             |

You can change your password or log out using the options on the top-right corner of the page.

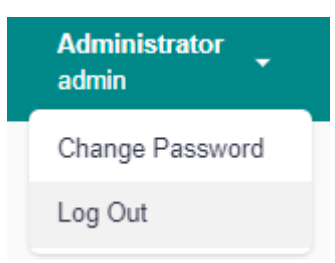

# **System Settings**

## System Settings—General Settings

On this page, you can change the name of the device and time settings.

| Hor | me > General Settings<br>eneral Settings |
|-----|------------------------------------------|
|     | System Time                              |
|     | Host Name<br>MGate 5000                  |
|     | Description - Optional                   |
|     | SAVE                                     |

#### System Settings

| Parameter   | Value               | Description                                                                                       |
|-------------|---------------------|---------------------------------------------------------------------------------------------------|
|             |                     | Enter a name that can help you uniquely identify the                                              |
| Host Name   | Alphanumeric string | device. For example, you can include the name and function of the device.                         |
| Description | Alphanumeric string | (optional) You can include additional description about the device such as function and location. |

#### Time Settings

The MGate has a built-in real-time clock for time-calibration functions. Functions such as logs use the real-time clock to add the timestamp to messages.

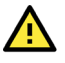

#### ATTENTION

First-time users should select the time zone first. The console will display the actual time in your time zone relative to the GMT. If you would like to change the real-time clock, select Local time. MGate's firmware will change the GMT time according to the Time Zone setting.

## General Setting

Home > General Setting

| urrent date  | and time: Jul | y 4, 2022 | at 18:29: | 23 |      |   |
|--------------|---------------|-----------|-----------|----|------|---|
| mezone       |               |           |           |    |      |   |
| GMT+08:0     | 0)Taipei      |           |           |    |      |   |
|              |               |           |           |    |      |   |
| aylight savi | ng time       |           |           |    |      |   |
| 🔵 Enable     | Disable       | d         |           |    |      |   |
| Start        |               |           |           |    |      |   |
| Month        | Week          |           | Day       |    | Hour |   |
| 3            | ✓ 5           | ~         | 0         | ~  | 1    | ~ |
|              |               |           |           |    |      |   |
| End          |               |           | _         |    |      |   |
| Month        | Week          |           | Day       | ~  | Hour |   |
| 10           | • <u> </u>    | •         |           | •  | -    | • |
|              |               |           |           |    |      |   |
| Offset       |               |           |           |    |      |   |
| +00:00       |               |           |           |    |      |   |
|              |               |           |           |    |      |   |
| nc Mode      |               |           |           |    |      |   |
| Manual       | Auto          |           |           |    |      |   |
|              | $\bigcirc$    |           |           |    |      |   |
| e sync wi    | th browser    |           |           |    |      |   |
| Date         |               |           |           |    |      |   |
| 2022/07      | /04           |           |           |    |      |   |
|              |               |           |           |    |      |   |
| Linus        | Minute        | Sec       | ond       |    |      |   |
| Hour         |               |           |           |    |      |   |

SAVE

| Parameter       | Value                      | Description                                                |  |  |  |
|-----------------|----------------------------|------------------------------------------------------------|--|--|--|
| Timo zono       | licer colectable time zone | Shows the current time zone selected and allows change to  |  |  |  |
| Time zone       |                            | a different time zone.                                     |  |  |  |
| Daylight saving | Enable                     | Enables daylight saving time to automatically adjust the   |  |  |  |
| time            | Disable                    | time according to the region.                              |  |  |  |
|                 | Manual                     | Use this setting to manually adjust the time (1900/1/1-    |  |  |  |
|                 | Mariuar                    | 2037/12/31) or sync with the browser time                  |  |  |  |
|                 |                            | Specify the IP or domain of the time server to sync with   |  |  |  |
|                 |                            | (E.g., 192.168.1.1 or time.stdtime.gov.tw).                |  |  |  |
| Sync Mode       |                            | This optional field specifies the IP address or domain nam |  |  |  |
|                 | Auto                       | of the time server on your network. The module supports    |  |  |  |
|                 |                            | SNTP (RFC-1769) for automatic time calibration. The        |  |  |  |
|                 |                            | MGate will request the time information from the specified |  |  |  |
|                 |                            | time server per the set configured time.                   |  |  |  |

# System Settings—Network Settings

You can change the IP Configuration, IP Address, Netmask, Default Gateway, and DNS settings on the **Network Settings** page.

| Network Setting<br>Home > Network Setting |  |
|-------------------------------------------|--|
| LAN Mode<br>Switch                        |  |
| LAN 1 IP Configuration                    |  |
| DHCP 💽 Static                             |  |
| IP Address                                |  |
| 10.123.4.44                               |  |
| Netmask                                   |  |
| 255.255.255.0                             |  |
| Gateway                                   |  |
| 10.123.4.1                                |  |
| DNG Conver                                |  |
| Divs Server                               |  |
| Preferred DNS Server                      |  |
| 10.168.1.23                               |  |
| Alternative DNS Server                    |  |
| 10.168.1.24                               |  |
|                                           |  |

| Parameter        | Value                                       | Description                                                                                                    |
|------------------|---------------------------------------------|----------------------------------------------------------------------------------------------------|
| LAN Mode         | Switch, Dual IP,<br>Redundant LAN           | The <b>Switch</b> mode allows users to install the device with daisy-<br>chain topology.<br>The <b>Dual IP</b> mode allows the gateway to have two different IP<br>addresses, each with distinct netmask and gateway settings.<br>The IP addresses can have the same MAC address.<br>The <b>Redundant LAN</b> mode allows users to use the same IP<br>address on both Ethernet ports. The default active LAN port is<br>ETH1 after bootup. If the active LAN link is down, the device<br>will automatically switch to the backup LAN ETH2. |
| IP Configuration | DHCP, Static IP                             | Select <b>Static IP</b> if you are using a fixed IP address. Select the DHCP option if you want the IP address to be dynamically assigned.                                                                                                    |
| IP Address       | 192.168.127.254<br>(or other 32-bit number) | The <b>IP Address</b> identifies the server on the TCP/IP network.                                                                                                    |

SAVE

| Parameter       | Value                    | Description                                                                                                    |
|-----------------|--------------------------|----------------------------------------------------------------------------------------------------|
| Notmack         | 255.255.255.0            | Identifies the server as belonging to a Class A. B. or C. network                                                                                                    |
| Netillask       | (or other 32-bit number) | Identifies the server as belonging to a class A, D, or C network.                                                                                                    |
| Gateway         | 0.0.0.0                  | The IP address of the router that provides network access                                                                                                    |
| Galeway         | (or other 32-bit number) | outside the server's LAN.                                                                                                    |
| Preferred DNS   | 0.0.0.0                  | Description55.255.0<br>her 32-bit number)Identifies the server as belonging to a Class A, B, or C network0The IP address of the router that provides network access<br>outside the server's LAN.0The IP address of the primary domain name server.0The IP address of the secondary domain name server.0The IP address of the secondary domain name server. |
| Server          | (or other 32-bit number) |                                                                                                    |
| Alternative DNS | 0.0.0.0                  | The ID address of the secondary domain name server                                                                                                    |
| Server          | (or other 32-bit number) |                                                                                                    |

# System Settings—SNMP Settings

### System Settings—SNMP Settings—SNMP Agent

| General       | SNMPv3 Account               | SNMPv3 Account Protection |   |
|---------------|------------------------------|---------------------------|---|
| Status        |                              |                           |   |
| Enable        | Disabled                     |                           |   |
| Note: enable/ | disable this service through | Service Enablement        |   |
| Version       |                              |                           |   |
| v1 v2c v3     |                              |                           | ~ |
| Location      |                              |                           |   |
| Read Only C   | Community                    |                           |   |
| Read/Write    | Community                    |                           |   |

| Parameters           | Description                                                                                                 |
|----------------------|----------------------------------------------------------------------------------------------------|
| Version              | The SNMP version; MGate supports SNMP V1, V2c, and V3.                                                      |
| Contact              | The optional contact information; usually includes an emergency contact name and telephone number.          |
| Read Only Community  | A text password mechanism that is used to weakly authenticate queries to agents of managed network devices. |
| Read/Write Community | A text password mechanism that is used to weakly authenticate changes to agents of managed network devices. |

#### Read-only and Read/write Access Control

You can define usernames, passwords, and authentication parameters in SNMP for two levels of access control: read-only and read/write. The access level is shown in the value of the Authority field. For example, Read-only authentication mode allows you to configure the authentication mode for read-only access, whereas Read/Write authentication mode allows you to configure the authentication mode for read/write access. For each level of access, you may configure the following:

| SNMP Agent<br>Home > SNMP Agent |                                                                    |                                                          |                                           |                                                  |             |
|---------------------------------|--------------------------------------------------------------------|----------------------------------------------------------|-------------------------------------------|--------------------------------------------------|-------------|
| General SNMPv3 Ac               | count SNMPv3 Ad                                                    | ccount Protection                                        |                                           |                                                  |             |
|                                 |                                                                    |                                                          | maxim                                     | + CREATE<br>um number of account is 2            |             |
| Account Name                    | Authority                                                          | Authentication Type                                      | Privacy Type                              |                                                  |             |
| center                          | Read/Write                                                         | SHA1                                                     | Disable                                   | 1 0                                              |             |
| Create SNMPv3 A                 | Account                                                            |                                                          |                                           |                                                  |             |
|                                 |                                                                    |                                                          |                                           |                                                  |             |
| Authority<br>Read Only          | ~                                                                  |                                                          |                                           |                                                  |             |
| Authentication Type<br>Disable  | ~                                                                  |                                                          |                                           |                                                  |             |
| CANCEL                          | SAVE                                                               |                                                          |                                           |                                                  |             |
| Parameters                      | Value                                                              | Description                                              |                                           |                                                  |             |
| Account Name                    |                                                                    | The username                                             | for which the acces                       | ss level is being define                         | ed.         |
| Authority                       | Read Only<br>Read/Write                                            | The level of acc                                         | cess allowed                              |                                                  |             |
| Authentication Type             | Disable<br>MD5<br>SHA1<br>SHA-224<br>SHA-256<br>SHA-384<br>SHA-512 | Use this field to<br>encryption for t<br>authentication. | o select MD5 or SH<br>the specified level | A as the method of pa<br>of access, or to disabl | asswor<br>e |

| Home >     | SNMP Agen       | nt                         |                           |
|------------|-----------------|----------------------------|---------------------------|
| Ge         | eneral          | SNMPv3 Account             | SNMPv3 Account Protection |
| <b>Z</b> [ | Disable SN      | MPv3 account if auth       | nentication failed        |
|            | Max. Authe<br>5 | ntication Failures         |                           |
|            | 🗹 Enable        | timeout for authent        | ication failure           |
|            | Each A<br>10    | uthentication Failure Time | eout (min)                |
|            | Account Dis     | abled Time Interval (min)  |                           |
| S          | AVE             |                            |                           |

| Parameters                                   | Value                  | Description                                                                                                    |
|----------------------------------------------|------------------------|----------------------------------------------------------------------------------------------------|
| Max Authentication<br>Failure                | 1 to 10 (default 5)    | Specifies the maximum number of authentication failures. If this number is exceeded, the MGate will disable SNMPv3.                                                                          |
| Each Authentication<br>Failure Timeout (min) | 1 to 1440 (default 10) | Specifies a timeout period when enabling the <b>Timeout</b> for authentication failure function                                                                                              |
| Account Disabled Time<br>Interval (min)      | 1 to 60 (default 10)   | When the number of authentication failures exceeds<br>the value set in <b>Max Authentication Failure Times</b> ,<br>the MGate will disable the SNMPv3 for Account<br>Disabled Time Interval. |

# System Settings—SNMP Settings—SNMP Trap

| SNMP Trap<br>Home > SNMP Trap                         |             |              |           |              |                     |              |                                      |
|-------------------------------------------------------|-------------|--------------|-----------|--------------|---------------------|--------------|--------------------------------------|
| General SN                                            | MP Trap Ser | ver          |           |              |                     |              |                                      |
| Trap Service <ul> <li>Active</li> <li>SAVE</li> </ul> | Inactive    |              |           |              |                     |              |                                      |
| SNMP Trap                                             |             |              |           |              |                     |              |                                      |
| Home > SNMP Tra                                       | р           |              |           |              |                     |              |                                      |
| General SN                                            | NMP Trap Se | erver        |           |              |                     |              |                                      |
|                                                       |             |              |           |              |                     | maximum nu   | + CREATE<br>mber of trap server is 2 |
| Server IP                                             | Port        | Trap Version | Community | Account Name | Authentication Type | Privacy Type |                                      |
| 192.168.3.4                                           | 4442        | Disable      | -         | -            | -                   | -            | ı o                                  |

| Create Trap Server |         |        |
|--------------------|---------|--------|
|                    |         |        |
| General Setting    |         |        |
| Server IP          |         |        |
|                    |         |        |
|                    |         |        |
| Port               |         |        |
|                    |         |        |
| Trap Method        |         |        |
| Trap Version       |         |        |
| Disable            |         | ~      |
|                    |         |        |
|                    | 0414054 | 0.01/2 |
|                    | CANCEL  | SAVE   |

| Parameters   | Description                                                                    |
|--------------|--------------------------------------------------------------------------------|
| Server IP    | SNMP server IP address or domain name; the maximum number of trap servers is 2 |
| Port         | SNMP server IP Port.                                                           |
|              | Disable                                                                        |
| Tran Version | SNMPv1                                                                         |
|              | SNMPv2                                                                         |
|              | SNMPv3                                                                         |

# **Protocol Settings**

# **Protocol Settings—Protocol Conversion**

| Home > Protocol Conversion<br>Protocol Conversion |                                                                          |
|---------------------------------------------------|--------------------------------------------------------------------------|
| North Device                                      |                                                                          |
| Modbus TCP Client                                 | SNMP Client                                                              |
|                                                   |                                                                          |
| *( <i>n</i>                                       | todous TCP Server (SHMP Agent)<br>MGate 5121-T_1040026<br>(CMopen Master |
| Edge Device                                       |                                                                          |
| © CANopen Slave                                   | EDIT                                                                     |

You can select CANopen or J1939 on this page.

Click **Edit** at the "Edge Device" right-hand side and select your device protocol roles.

| Edit Pr | otocol Conversion                            |        |      |
|---------|----------------------------------------------|--------|------|
| Ĩ.      | Role of MGate 5122_5123223<br>CANopen Master |        | •    |
|         | Edge Device<br>CANopen Slave                 |        | •    |
|         |                                              | CANCEL | SAVE |

Click **SAVE** then **APPLY** on the warning pop-up window.

| Apply Protocol Conversion                                                                                                    |       |  |  |
|----------------------------------------------------------------------------------------------------|-------|--|--|
| Applying configuration will override current settings and restart the application in a few seconds.<br>Are you sure you want to apply? |       |  |  |
| CANCEL                                                                                                    | APPLY |  |  |

# **Protocol Settings—CANopen Master Settings**

| DASHBOARD           | Home > CANopen Master |
|---------------------|-----------------------|
| System Dashboard    | CANopen Master        |
| SYSTEM SETTINGS     |                       |
| General Settings    | CANopen Master        |
| Network Settings    | CANopen               |
| SNMP Settings ~     | Master                |
| PROTOCOL SETTING    | 1 slave               |
| Protocol Conversion |                       |
| EtherNet/IP Adapter | EDS Management        |
| CANopen Master      | EDS Repository        |
| SNMP Mapping        | 1 THES                |
| DIAGNOSTIC          |                       |

You can manage CANopen devices on this page.

You can manage CANopen slave device EDS files in "EDS Management-EDS Repository". The MGate can store up to 64 different EDS files. Click Import to add the EDS file. Tick the item, then you can delete it.

| Home > CANopen Master > EDS Repository<br>← EDS Repository |                |             |            |            |                              |         |
|------------------------------------------------------------|----------------|-------------|------------|------------|------------------------------|---------|
|                                                            |                |             |            |            | DELETE<br>The maximum number | IMPORT  |
| Vendor 🌩                                                   | Product Name 🔶 | Vendor ID 🌲 | Revision 🚔 | EDS File 👙 | Rx PDOs                      | Tx PDOs |
| No data to display.                                        |                |             |            |            |                              |         |

| Parameter    | Description                 |  |
|--------------|-----------------------------|--|
| Vendor       | Vendor name                 |  |
| Product Name | Product name                |  |
| Vandar ID    | Vendor ID registered in CiA |  |
| vendor 1D    | organization                |  |
| Revision     | EDS file revision           |  |
| EDS file     | EDS file name               |  |
| RxPDOs       | Supports number of RxPDO    |  |
| TxPDOs       | Supports number of TxPDO    |  |

Click CANopen-Master to config CANopen master and slave settings.

| ter setting slave setting                                                 |                                                      |                                            |
|---------------------------------------------------------------------------|------------------------------------------------------|--------------------------------------------|
| sde ID<br>udrate<br>25 kbit/s                                             | SYNC<br>Sync Producer<br>Enable<br>Counter<br>Enable | TIME<br>Time Producer<br>COB ID<br>Ox 0100 |
| N Bus-Off Reset<br>] Enable<br>Wbus Termination Resistor 120Ω<br>] Enable | co8iD<br>0x 0080<br>Interval (ma)<br>1000            | Interval (ms)<br>1000                      |
| 0                                                                         |                                                      | DELETE + ADD                               |
| PDO                                                                       | Status COB ID                                        |                                            |

#### GO TO APPLY SETTING SAV

#### Master Settings

| Parameter                               | Value                                                                                                   | Default       | Description                                                                                                    |
|-----------------------------------------|----------------------------------------------------------------------------------------------------|---------------|----------------------------------------------------------------------------------------------------|
| Node ID                                 | 1~127                                                                                                   | 1             | Master CANopen Node ID                                                                                                    |
| Baudrate                                | 10 kbit/s<br>20 kbit/s<br>50 kbit/s<br>125 kbit/s<br>250 kbit/s<br>500 kbit/s<br>800 kbit/s<br>1 Mbit/s | 125<br>kbit/s | Set CANopen network baudrate                                                                                                    |
| CAN Bus-OFF Reset                       | Disable<br>Enable                                                                                       | Disable       | When the MGate detects the error count exceed the<br>CAN threshold, the CAN bus will switch to Bus Off<br>mode according the CAN definition. Enable will auto<br>reset the error count and restart the bus. Disable will<br>stay in the Bus Off mode and only can recover by re-<br>power the MGate. |
| CANbus Termination<br>Resistor 120 ohms | Disable<br>Enable                                                                                       | Disable       |                                                                                                    |

| Parameter            | Value            | Default | Description                                          |
|----------------------|------------------|---------|------------------------------------------------------|
| SVNC- SVNC Producor  | Disable          | Enablo  | Enable the MGate to send out the SYNC signal based   |
| STINC- STINC PRODUCE | Enable           | LIIable | on the interval time.                                |
|                      |                  |         | Enable to include SYNC counter information in the    |
| SVNC-Countor         | Disable          | Enablo  | SYNC message.                                        |
| Sinc-counter         | Enable           | LIIable | Counter is a 2 bytes value from 0~65535 with rolling |
|                      |                  |         | over behavior.                                       |
| SYNC-COB ID          | 0x0000 to 0xFFFF | 0x0080  | Standard SYNC COB ID is 0x0080                       |
| SYNC-Interval(ms)    | 0 to 65535       | 1000    | Interval time for the SYNC message.                  |
| Timo-Timo Producor   | Disable          | Enablo  | Enable the MGate to send out the TIME stamp          |
|                      | Enable           | LIIADIE | message. TIME is a 6 bytes value with UAT format.    |
| Time-COB ID          | 0x0000 to 0xFFFF | 0x0100  | Standard TIME COB ID is 0x0100                       |
| Time-Interval (ms)   | 0 to 65535       | 1000    | Interval time for the TIME message.                  |

MGate CANopen master supports up to 256 TPDO and up to 256 RPDO, Click ADD to edit PDO with slave PDO COB ID. For example, if you want to mapping slave ID 2's RPDO4 to MGate TPDO1, please type in COB ID 0x0502 in the CANopen master TPDO1. If you want to mapping slave ID2's TPDO1 to CANopen master RPDO2, please type in COB ID 0x0182 in RPDO2.

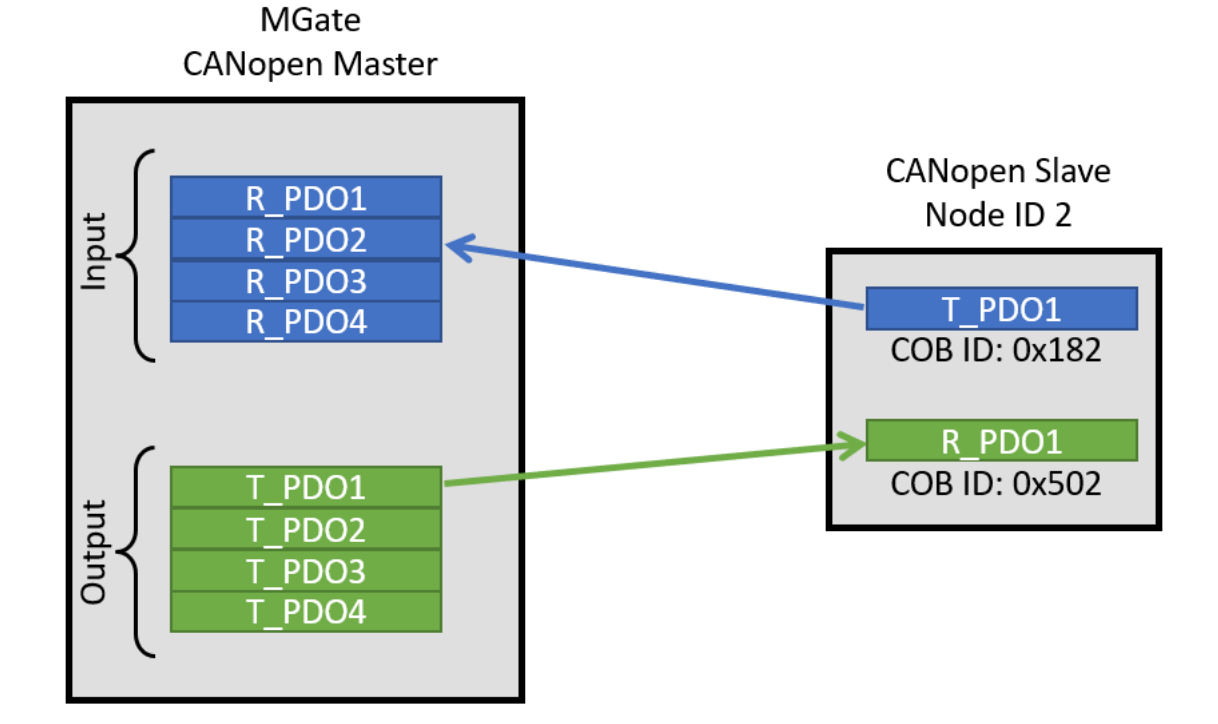

| Add PDC              | )           |          |        |      |
|----------------------|-------------|----------|--------|------|
| naurbe               | -           |          |        |      |
| PDO<br>TPDO1         |             |          |        | -    |
| Enable<br>🗹 Enable   |             |          |        |      |
| COB ID<br>0x 0000    |             |          |        |      |
|                      |             |          |        |      |
| Transmission<br>Sync | п Туре      |          |        |      |
|                      |             |          |        |      |
| No. of SYNC<br>0     | S           |          |        |      |
|                      |             |          | + AD   | D    |
| Bit Position         | n Data Type | Tag Name |        |      |
| No data to           | o display.  |          |        |      |
|                      |             |          | CANCEL | SAVE |

| Parameter            | Value                     | Default | Description                                                                                                    |
|----------------------|---------------------------|---------|----------------------------------------------------------------------------------------------------|
| PDO                  | TPDOx<br>RPDOx            |         | Max 256 TPDO, 256 RPTO                                                                                                    |
| Enable               | Disable<br>Enable         | Enable  |                                                                                                    |
| COB ID               | 0x0000 to<br>0xFFFF       | 0x0000  | Refer to CANopen COB ID table then type in the slave PDO COB ID number in heximal.                                                                                                    |
| Transmission<br>Type | Sync, RTR,<br>Event       | Sync    | For TPDO:<br>Sync. The MGate will send out TPDO following by the number<br>of SYNC reached which set in the No. of SYNCS.<br>RTR. The MGate will send out TPDO when received RTR bit ON<br>in the slave RPDO, which COB ID is set in previous setting.<br>Event. The MGate will send out TPDO cyclic according to the<br>Event Timer(ms). If Event time is 0, then TPDO will send out<br>when data changed. To use CAN bus loading efficiently, you<br>can set the Inhibit Time(ms) to avoid sending TPDO too<br>frequently.<br>For RPDO:<br>Sync. The MGate will update the slave RPDO data into internal<br>memory only when SYNC message occurred.<br>Event. The MGate updates the slave RPDO data into internal<br>memory when received the slave RTDO. |
| No. of SYNCS         | 0 to 240                  | 0       | No. of SYNC messages. Value from 0 to 240.                                                                                                    |
| Bit Position         | Automatic<br>generated    |         | Bit offset in the PDO data frame                                                                                                    |
| Data Type            | 1 to 7 Bit<br>1 to 8 Byte | 1 Bit   | Tag data type                                                                                                    |
| Tag Name             | Alphanumeric<br>string    |         | Create Tag names. User can select tags in the northbound protocol setting.                                                                                                    |

#### CANopen COB ID table

| Communication | Function Code   | Node ID | COB ID      |
|---------------|-----------------|---------|-------------|
| Object        | (4 bit, binary) | (dec)   | (hex)       |
| NMT           | 0000            | 0       | 0x000       |
| SYNC          | 0001            | 0       | 0x080       |
| EMCY          | 0001            | 1~127   | 0x081~0x0FF |
| TIME          | 0010            | 0       | 0x100       |
| T_PDO 1       | 0011            | 1~127   | 0x181~1FF   |
| R_PDO 1       | 0100            | 1~127   | 0x201~27F   |
| T_PDO 2       | 0101            | 1~127   | 0x281~2FF   |
| R_PDO 2       | 0110            | 1~127   | 0x301~37F   |
| T_PDO 3       | 0111            | 1~127   | 0x381~3FF   |
| R_PDO 3       | 1000            | 1~127   | 0x401~47F   |
| T_PDO 4       | 1001            | 1~127   | 0x481~4FF   |
| R_PDO 4       | 1010            | 1~127   | 0x501~57F   |
| T_SDO         | 1011            | 1~127   | 0x581~5FF   |
| R_SDO         | 1100            | 1~127   | 0x601~67F   |
| Heartbeat     | 1110            | 1~127   | 0x701~77F   |

Add CANopen slave device into Slave Setting.

| Home → CANopen Ma<br>← Master a | ster > Master and Slave Setting<br>and Slave Setting |          |          |        |                                   |
|---------------------------------|------------------------------------------------------|----------|----------|--------|-----------------------------------|
| Master Setting                  | Slave Setting                                        |          |          |        |                                   |
|                                 |                                                      |          |          | DELETE | Q SCAN + ADD                      |
|                                 |                                                      |          |          | Th     | e maximum number of slaves is 126 |
| Vode ID                         | Device Name                                          | Revision | EDS File |        |                                   |
| No data to disp                 | lay.                                                 |          |          |        |                                   |

You can ADD slave device manually or SCAN the devices on the CANbus. Please import slave EDS files before adding or scanning the slave devices.

Click the ADD button and select the slave device from the EDS repository.

| Add Slave Setting   |              |           |          |          |                            |                       |
|---------------------|--------------|-----------|----------|----------|----------------------------|-----------------------|
| Vendor<br>All       | •            |           |          |          |                            |                       |
| ✓ Vendor            | Product Name | Vendor ID | Revision | EDS File | Rx PDOs                    | Tx PDOs               |
| No data to display. |              |           |          |          |                            |                       |
|                     |              |           |          |          | ltems per page: 0 - 0 of 0 | K < <u>1</u> / 0 → →I |
|                     |              |           |          |          |                            | CANCEL ADD            |

Or click the SCAN button to scan the device on the CAN bus. Only the slave device that matches the EDS file in the EDS Repository will be added to the table.

| Scan Slave Settir     | ng        |              |          |          |        |            |
|-----------------------|-----------|--------------|----------|----------|--------|------------|
| <b>STOP</b> Capturing | g         |              |          |          |        |            |
| Auto Scroll           |           |              |          |          |        |            |
| Node ID               | Vendor ID | Product Code | Revision | EDS File | Status |            |
|                       |           |              | С        |          |        |            |
|                       |           |              |          |          |        | CANCEL ADD |

Click the pen icon to edit the slave Node ID and Device Name, and enable Heartbeat with the heartbeat time **Consuming Timeout (ms)**.

| Edit Slave Setting | Edit Slave Setting     |
|--------------------|------------------------|
| Node ID<br>1       | Node ID<br>1           |
|                    | Device Name            |
| Device Name        | 1                      |
| 1                  | 0 · · · · · · · ·      |
|                    | Heartbeat -            |
| State Retrieval    |                        |
| Disabled 👻         | Consuming Timeout (ms) |
| Disabled           | 1000                   |
| Heartbeat          |                        |
| CANCEL             | CANCEL SAVE            |

#### Heartbeat tag view status

| Home > Tag View<br>Tag View |          |        |        |                      |                               |           |
|-----------------------------|----------|--------|--------|----------------------|-------------------------------|-----------|
|                             |          |        |        |                      | <b>Q</b> Type to search       | C REFRESH |
| Provider 🌲                  | Source 🌲 | Name 🌲 | Туре   | Value                | Timestamp                     |           |
| canopen_master              | 1        | status | int32  | invalid (0x80000000) | 2023-04-21T09:54:01.385+08:00 | :         |
| canopen_master              | NMT      | state  | uint16 | 0x0000               | 2023-04-21T09:54:01.385+08:00 | :         |
| canopen_master              | RPDO1    | RPDO1  | uint64 | 0x0000000004E65F     | 2023-04-20T18:15:58.295+08:00 | :         |
| canopen_master              | TPDO1    | TPDO1  | uint64 | 0x0000000004E65F     | 2023-04-20T18:15:28.717+08:00 | :         |

# **Protocol Settings—J1939 Settings**

You can manage J1939 protocol on this page.

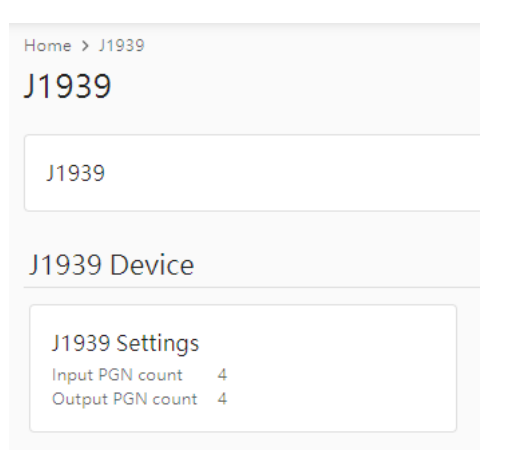

Config J1939 settings in **Device Settings** tab.

| ← J1939 > J1939 S<br>← J1939 Set  | ettings<br>tings |   |
|-----------------------------------|------------------|---|
| Device Settings                   | I/O Table        |   |
| Network Address<br>129            |                  |   |
| Device Name<br>FFFFFFFFFFE0140    | 2                | î |
| Start Output Transmis<br>Start Up | sion             | • |
| Endian Swap<br>None               |                  | Ŧ |
| CAN Bus-Off Reset                 |                  |   |
| CANbus Termination F              | lesistor 120Ω    |   |
| Baudrate<br>1M                    |                  | Ŧ |

| Parameter       | Value               | Default     | Description                           |
|-----------------|---------------------|-------------|---------------------------------------|
| Notwork addross | Numerical number    | 120 to 252  | The MGate's network address in the    |
| Network address | Numerical number    | 120 (0 255  | J1939 bus                             |
| Device name     | The parameters      |             | A set of J1939 parameter combinations |
|                 | regarding to J1939. |             | represented in hex value              |
| Start output    | Data undata startun | Data undata | To determine the way the transmission |
| transmission by |                     |             | starts                                |

| Parameter                            | Value                                                                                                    | Default  | Description                                                                                                    |
|--------------------------------------|----------------------------------------------------------------------------------------------------|----------|----------------------------------------------------------------------------------------------------|
| Endian swap                          | Data Byte Swapping<br><b>None:</b> Don't need to<br>swap<br><b>Byte:</b> 0x0A, 0x0B, 0x0C,<br>0x0D becomes 0x0B,<br>0x0A, 0x0D, 0x0C.<br><b>Word:</b> 0x0A, 0x0B,<br>0x0C, 0x0D becomes<br>0x0C, 0x0D becomes<br>0x0C, 0x0D becomes<br>0x0C, 0x0D becomes<br>0x0D, 0x0C, 0x0B, 0x0A | None     | Swapping the data                                                                                                    |
| CAN bus-off reset                    | Disable, Enable                                                                                                    | Disable  | When some kind of J1939 bus error<br>happens, the MGate will automatically<br>stop communication with the J1939<br>bus. You may choose Enable to have<br>the MGate rejoin the bus. |
| CANbus termination resistor 120 ohms | Disable, Enable                                                                                                    | Disable  | To enable 120 ohms termination resistor on CAN bus.                                                                                                    |
| Baudrate                             | 250 kbps, 500 kbps,<br>1Mbps                                                                                                    | 250 kbps | The baudrate used in J1939                                                                                                    |

In the **I/O Table** tab, you can change the input/output commands of J1939. Click **ADD** to add the J1939 commands into the MGate, according to the J1939 device it is attached to.

| Add I/O              |     |         |       |
|----------------------|-----|---------|-------|
| Туре                 |     |         |       |
| 🔿 Input 🔿 Output     |     |         |       |
| Name                 |     |         |       |
|                      |     |         |       |
| Source Address<br>O  |     |         |       |
|                      |     |         |       |
| pgn<br>O             |     |         |       |
| Message Offset       |     |         |       |
| 0                    | ( 0 | byte, O | bit ) |
| Data Length          |     |         |       |
| 0                    | ( 0 | byte, O | bit ) |
| Trigger              |     |         |       |
| Cyclic               |     |         | -     |
| Update Interval<br>O |     |         |       |
|                      |     |         |       |
|                      |     | CANCEL  | DONE  |

#### Home > J1939 > J1939 Settings ← J1939 Settings

| Device Settings | I/O Table |
|-----------------|-----------|
|-----------------|-----------|

|       |        |            |                 |      |          |           |          | 1       | CLONE 💣 DELETE       | <b>Q</b> SCAN | + A | DD |
|-------|--------|------------|-----------------|------|----------|-----------|----------|---------|----------------------|---------------|-----|----|
| Index | Туре   | Name       | Network Address | PGN  | Offset   | Length    | Priority | Trigger | Update Interval (ms) |               |     |    |
| 1     | Input  | Input256   | 128             | 256  | 0 (0, 0) | 64 (8, 0) | -        | Cyclic  | 0                    | 1             |     | î  |
| 2     | Output | Output256  | 128             | 256  | 0 (0, 0) | 64 (8, 0) | 6        | Cyclic  | 10                   | 1             | 1   | î  |
| 3     | Input  | Input512   | 128             | 512  | 0 (0, 0) | 64 (8, 0) | -        | Cyclic  | 0                    | 1             |     | î  |
| 4     | Output | Output512  | 128             | 512  | 0 (0, 0) | 64 (8, 0) | 6        | Cyclic  | 10                   | 1             |     | î  |
| 5     | Input  | Input768   | 128             | 768  | 0 (0, 0) | 64 (8, 0) | -        | Cyclic  | 0                    | 1             | Ē   | î  |
| 6     | Output | Output768  | 128             | 768  | 0 (0, 0) | 64 (8, 0) | 6        | Cyclic  | 10                   | 1             | Ē   | ĩ  |
| 7     | Input  | Input1024  | 128             | 1024 | 0 (0, 0) | 64 (8, 0) | -        | Cyclic  | 0                    | 1             |     | ĩ  |
| 8     | Output | Output1024 | 128             | 1024 | 0 (0, 0) | 64 (8, 0) | 6        | Cyclic  | 10                   | 1             | Ē   |    |

| Parameter                              | Value                                                                             | Default          | Description                                                                                                    |
|----------------------------------------|-----------------------------------------------------------------------------------|------------------|----------------------------------------------------------------------------------------------------|
| Туре                                   | Input, Output                                                                     | Input            | Data type                                                                                                    |
| Name                                   | (An<br>alphanumeric<br>string)                                                    | Command1         | Max. 32 characters                                                                                                    |
| Source<br>Address                      | 0 to 253, 255                                                                     | 0                | Data from which J1939 device. Also listed as Network Address in the IO table.                                                                                                    |
| Destination<br>Address<br>(for output) | 0 to 253, 255                                                                     | 0                | Data sent to which J1939 device. Also listed as Network Address in the IO table.                                                                                                    |
| PGN                                    | 0 to 131071                                                                       | 0                | Parameter Group Number                                                                                                    |
| Message<br>Offset                      | 0 to 14279 bits                                                                   | 0 (0, 0)         | The location where the data associated with the data point begins. The offset not only can be shown in bits but can be displayed as corresponding bytes and bits (byte, bit).                                                                                                    |
| Data Length                            | 0 to 14280 bits                                                                   | 0 (0, 0)         | The length of the data to be transferred between<br>the J1939 devices. The length not only can be<br>shown in bits but also can be displayed as<br>corresponding bytes and bits (byte, bit).                                                                                                    |
| Trigger                                | Disable, Cyclic,<br>Data Change                                                   | Cyclic           | Disable: The command has never been sens Cyclic:<br>The command is sent cyclically at the interval<br>specified in the Poll Interval parameter. Data<br>change: The data area is polled for changes at the<br>time interval defined by Poll Interval. A command<br>is issued when a change in data is detected.                                                                                                    |
| Update<br>interval                     | 0 to 65535 ms                                                                     | 0                | The desired update interval for the data in milliseconds.                                                                                                    |
| Priority<br>(for output)               | 0 to 7                                                                            |                  | Output PGN priority                                                                                                    |
| Fault<br>Protection<br>(for output)    | Keep Latest<br>Data<br>Clear All Data<br>Bit to 0<br>Set To User<br>Defined Value | Keep Latest Data | You can configure the criteria used to determine<br>what to do when the write command is no longer<br>received from the master side. For example, when<br>a cable comes loose accidentally, the most up-to-<br>date write command from the master side will not<br>be received by the gateway.<br><b>Keep Latest Data:</b> The gateway will write the<br>same data to the slave device.<br><b>Clear All Data Bit to 0:</b> The gateway will write<br>zero values to the slave device.<br><b>Set To User Defined Value:</b> A user-defined value<br>will be written to the slave device. |

#### AutoScan:

For users' convenience, the MGate is designed with an innovative command auto-learning function. It can learn all the output commands from the J1939 devices in the same CAN bus. Users don't need to key in the commands one by one. All you have to do is click on the **SCAN** button, and a window will pop up. Click the Start button to learn. Click the pen icon at the right-hand side of the command to edit the command.

Whenever the commands are set, remember to click the APPLY button to save it.

### **Protocol Settings—Modbus TCP Server Settings**

You can configure the Modbus TCP server setting on this page. Click on the TCP button to edit the setting.

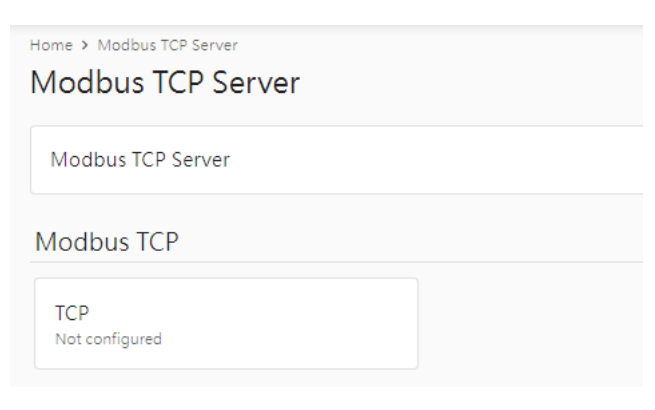

Click **EDIT** to adjust the Modbus TCP basic settings.

| Home > Modbus TCP Server > TCP<br>← TCP                                  |      |
|--------------------------------------------------------------------------|------|
| TCP<br>Server ID: 1<br>Server Port: 502<br>TCP Alive Check Time (min): 1 | EDIT |

| Edit TCP Settings               |
|---------------------------------|
| Server ID<br>1                  |
| Server Port<br>502              |
| TCP Alive Check Time (min)<br>1 |
| CANCEL SAVE                     |

| Parameter                     | Value      | Default | Description                                              |
|-------------------------------|------------|---------|----------------------------------------------------------|
| Server ID                     | 1 to 255   |         | The Modbus server ID that this slave module will accept. |
| Server Port                   | 1 to 65535 | 502     | The TCP port number.                                     |
| TCP Alive Check<br>Time (min) | 0 to 99    | 1       | The time to check TCP alive.                             |

Add Tags for Modbus TCP. Notice that the tags must be created in CANopen master or J1939. Click **DONE** after selection. The selection sequence will also decide the sequence in the Modbus TCP register/coil address.

| Add Tags                                                                                |       |
|-----------------------------------------------------------------------------------------|-------|
| Info:<br>Select one or more tag providers to get their tags, and select ta<br>map data. | gs to |
| Providers                                                                               |       |
| Q Search                                                                                |       |
| SELECT ALL                                                                              | CLEAR |
| ☑ canopen_master                                                                        |       |
| Total: 1 Selected: 1                                                                    | ONE   |

| Add Tags                                                                                    |        |
|---------------------------------------------------------------------------------------------|--------|
| Info:<br>Select one or more tag providers to get their tags, and select tags t<br>map data. | D      |
| Providers                                                                                   |        |
| canopen_master                                                                              | ~      |
|                                                                                             | 3 Tags |
| Selected Tag                                                                                |        |
| Q Search                                                                                    |        |
| SELECT ALL CLEAR                                                                            |        |
| [canopen_master] NMT                                                                        |        |
| ☑ state                                                                                     |        |
| [canopen_master] RPDO1                                                                      | •      |
| Total: 3 Selected: 3 DONE                                                                   |        |

The selected tags will display in the data mapping column by default with register/coil address. You may adjust it manually.

| Data Mappin     | g - 3 tags           |                        |                            |                        |                      |             | + ADD TAGS            |
|-----------------|----------------------|------------------------|----------------------------|------------------------|----------------------|-------------|-----------------------|
| All (View Only) | - 3 Coil (R/W) - 0   | Input Discrete (R) - 0 | Holding Register (R/W) - 2 | Input Register (R) - 1 |                      |             |                       |
|                 |                      |                        |                            |                        |                      |             | ٩                     |
| No.             | Tag Name             |                        | Data Type                  | Modbus Memory Type     | Modbus Start Address | Bits/ Bytes | Result                |
| 1               | canopen_master/NMT/s | state                  | uint16                     | Holding Register (R/W) | 0                    | 2           | (4x)00000 - (4x)00000 |
| 2               | canopen_master/TPDO  | 1/ID2_RPDO1            | uint64                     | Holding Register (R/W) | 1                    | 8           | (4x)00001 - (4x)00004 |
| 3               | canopen_master/RPDO  | 1/ID2_TPDO1            | uint64                     | Input Register (R)     | 0                    | 8           | (3x)00000 - (3x)00003 |

# **Protocol Settings—SNMP Mapping Settings**

You can manage CAN to SNMP mapping data on this page; for detailed SNMP protocol settings, please go to the SNMP Trap Server page.

| Home > SNMP Mapping<br>SNMP Mapping                                |  |
|--------------------------------------------------------------------|--|
| SNMP Mapping                                                       |  |
| NOTE:<br>For advanced settings, please go to SNMP Trap Server page |  |
| SNMP Setting                                                       |  |
| Data Mapping<br>0 tags                                             |  |

Home > SNMP Mapping > SNMP Setting

|      | Num Settin | 9                                 |                |        |        |                   |
|------|------------|-----------------------------------|----------------|--------|--------|-------------------|
| Data | Mapping    |                                   |                |        |        | DELETE + ADD TAGS |
|      | #          | SNMP OID                          | Provider       | Source | Name   |                   |
|      | 1          | .1.3.6.1.4.1.8691.21.5122.3.1.1.1 | canopen_master | RPDO1  | RPDO1  | ^ <b>v</b> *      |
|      | 2          | .1.3.6.1.4.1.8691.21.5122.3.1.1.2 | canopen_master | TPDO1  | TPDO1  | · · ·             |
|      | 3          | .1.3.6.1.4.1.8691.21.5122.3.1.1.3 | canopen_master | 1      | status | · · i             |
|      | 4          | .1.3.6.1.4.1.8691.21.5122.3.1.1.4 | canopen_master | NMT    | state  | ► ~ <sup>‡</sup>  |

Click **ADD TAGS** to add tags in the CAN settings.

| Add Tag                                                                                  |        |
|------------------------------------------------------------------------------------------|--------|
|                                                                                          |        |
| Info:<br>Select one or more tag providers to get their tags, and select tag<br>map data. | js to  |
| Providers                                                                                |        |
| canopen_master                                                                           | ~      |
|                                                                                          | 1 Tags |
| Selected Tags                                                                            |        |
| state                                                                                    | ~      |
|                                                                                          |        |
| CANCEL                                                                                   | SAVE   |

The OID is defined as below:

| OID                              | String            | OID (string type)   | Description        |
|----------------------------------|-------------------|---------------------|--------------------|
| 1.3.6.1.4.1.8691                 | moxa              | 1.3.6.1.4.1.8691    |                    |
| 1.3.6.1.4.1.8691.21              | mgate             | {moxa}.21           | MGate Series       |
| 1.3.6.1.4.1.8691.21.5121         | mgate5121         | {mgate}.5121        | Model name         |
|                                  | owMarrt           | (mastoF121) 1       | SNMP management    |
| 1.5.0.1.4.1.0091.21.5121.1       | Swingini          | {IIIgate5121}.1     | Information        |
| 1.3.6.1.4.1.8691.21.5121.2       | trap              | {mgate5121}.2       | SNMP trap          |
| 1.3.6.1.4.1.8691.21.5121.3       | mapping           | {mgate5121}.3       | SNMP mapping       |
| 1.3.6.1.4.1.8691.21.5121.3.1     | tags              | {mapping}.1         | Tag mapping        |
| 1.3.6.1.4.1.8691.21.5121.3.1.1   | array of values   | {tags}.1            | Tag value          |
| 1.3.6.1.4.1.8691.21.5121.3.1.2   | array of names    | {tags}.2            | Tag name           |
| 1.3.6.1.4.1.8691.21.5121.3.1.1.x | value of array[x] | {array of values}.x | Index of tag value |
| 1.3.6.1.4.1.8691.21.5121.3.1.2.x | name of array[x]  | {array of names}.x  | Index of tag name  |

# Diagnostics

## **Diagnostics**—**Protocol Diagnostics**

# Diagnostics—Protocol Diagnostics—CANopen Diagnostics

| Home > CANopen Diagnostics<br>CANopen Diagno | stics          |       |
|----------------------------------------------|----------------|-------|
| Autorefresh                                  |                |       |
| Overview Slave Sta                           | tus            |       |
| CAN Status                                   |                | CLEAR |
| State                                        | : Error active |       |
| RX Count                                     | : 0            |       |
| TX Count                                     | : 0            |       |
| CRC Error                                    | : 0            |       |
| Bit Error                                    | : 0            |       |
| Stuff Error                                  | : 0            |       |
| Bus-off Count                                | : 0            |       |
| CANopen Status                               |                | CLEAR |
| State                                        | : Operational  |       |
| PDO RX Count                                 | : 0            |       |
| PDO TX Count                                 | : 771          |       |
| Time pkt Count                               | : 0            |       |
| SYNC pkt Count                               | : 0            |       |
| EMCY pkt Count                               | : 0            |       |
| Heart/State pkt Count                        | : 0            |       |

In the Slave Status tab, you can check the detailed information regarding slave status and change CANopen state machine at the right-hand side.

| Ho | me > CANopen Diagr<br>ANopen Dia       | agnostics                        |                               |                              |                 |
|----|----------------------------------------|----------------------------------|-------------------------------|------------------------------|-----------------|
|    | Autorefresh                            |                                  |                               |                              |                 |
|    | Overview S                             | lave Status                      |                               |                              |                 |
|    | Node2                                  | •                                | Slave Status Object Parameter |                              |                 |
|    | Node ID<br>State<br>Inactive Time (ms) | : 2<br>: Operational<br>: 72     | Device Name                   | : Node2                      | Operational     |
|    | EDS File                               | : MicroCANopenPlusCiA<br>401.eds | Node ID<br>State              | : 2<br>: Operational         | Pre-operational |
|    |                                        |                                  | Inactive Time (ms)            | : 72                         | Stop            |
|    |                                        |                                  | EDS File                      | : MicroCANopenPlusCiA401.eds | Reset           |
|    |                                        |                                  |                               |                              | Store Parameter |
|    |                                        |                                  |                               |                              | CLEAR APPLY     |

Furthermore, you can open the Object Parameter tab to check and change the slave device's CANopen object value.

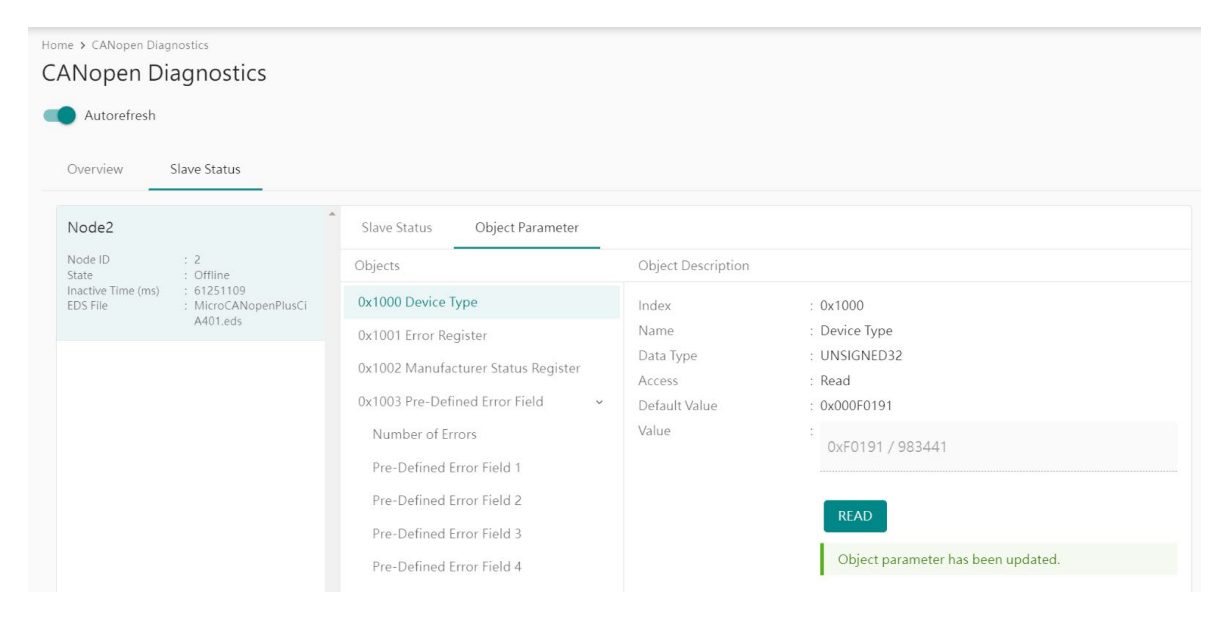

### Diagnostics—Protocol Diagnostics—J1939 Diagnostics

| Home 3 | Home > J1939 Diagnostics<br>J1939 Diagnostics |           |                |  |  |  |
|--------|-----------------------------------------------|-----------|----------------|--|--|--|
|        | Autorefresh                                   |           |                |  |  |  |
| Dia    | gnostics                                      | Live List |                |  |  |  |
| CA     | N Bus                                         |           |                |  |  |  |
| Stat   | e                                             |           | : error active |  |  |  |
| Bau    | drate                                         |           | : 1M bps       |  |  |  |
| Bus    | -off count                                    |           | : 0            |  |  |  |
|        |                                               |           |                |  |  |  |
| J19    | 939                                           |           |                |  |  |  |
| Net    | work address                                  |           | : 255          |  |  |  |
| Sen    | t message                                     |           | : 0            |  |  |  |
| Rec    | eived message                                 |           | : 0            |  |  |  |
|        |                                               |           |                |  |  |  |

The Live List function allows you to check how many live devices are on the same network.

| Home > J1939 Diagnostics<br>J1939 Diagnostics |           |                       |          |  |  |
|-----------------------------------------------|-----------|-----------------------|----------|--|--|
| Autorefresh                                   |           |                       |          |  |  |
| Diagnostics                                   | Live List |                       |          |  |  |
|                                               |           |                       |          |  |  |
| Address                                       |           | Transmitted PGN count | Bus Load |  |  |
| No data to dis                                | splay.    |                       |          |  |  |

### **Diagnostics**—Protocol Diagnostics—Modbus TCP Diagnostics

| Home > Modbus TCP Diagnostics<br>Modbus TCP Diagnostics |          |  |  |  |  |  |
|---------------------------------------------------------|----------|--|--|--|--|--|
| Autorefresh                                             |          |  |  |  |  |  |
| Modbus                                                  |          |  |  |  |  |  |
| Mode                                                    | : Server |  |  |  |  |  |
| Number of connections                                   | : 0      |  |  |  |  |  |
| Valid requests received                                 | : 0      |  |  |  |  |  |
| Invalid requests received                               | : 0      |  |  |  |  |  |
| Sent responses                                          | : 0      |  |  |  |  |  |
| Sent exceptions                                         | : 0      |  |  |  |  |  |
|                                                         |          |  |  |  |  |  |
| Connections                                             |          |  |  |  |  |  |
| No data                                                 |          |  |  |  |  |  |
|                                                         |          |  |  |  |  |  |

## **Diagnostics**—Protocol Traffic

### **Diagnostics**—Protocol Traffic—CANopen Traffic

Click **START** to start traffic log.

| Home > C | ANopen Traffic |             |         |       |         |                |                         |
|----------|----------------|-------------|---------|-------|---------|----------------|-------------------------|
| STOP     | Capturing      |             |         |       |         |                |                         |
| •        | Auto Scroll    | Type<br>ALL |         |       | Node ID |                | ± EXPORT TEST           |
| No.      | Time           | Tx/Rx       | Node ID | Туре  | COB ID  | Description    | Data                    |
| 1        | 0.752          | Tx          | 2       | RPDO1 | 0x0202  | Receive PDO 1  | 00 00 00 00 00 00 00 00 |
| 2        | 0.762          | Rx          | 2       | TPDO1 | 0x0182  | Transmit PDO 1 | 00 00 00 00 00 00 00 00 |
| 3        | 1.753          | Tx          | 2       | RPDO1 | 0x0202  | Receive PDO 1  | 00 00 00 00 00 00 00 00 |
| 4        | 1.763          | Rx          | 2       | TPDO1 | 0x0182  | Transmit PDO 1 | 00 00 00 00 00 00 00 00 |
| 5        | 2.758          | Tx          | 2       | RPDO1 | 0x0202  | Receive PDO 1  | 00 00 00 00 00 00 00 00 |
| 6        | 2.769          | Rx          | 2       | TPDO1 | 0x0182  | Transmit PDO 1 | 00 00 00 00 00 00 00 00 |
| 7        | 3.752          | Tx          | 2       | RPDO1 | 0x0202  | Receive PDO 1  | 00 00 00 00 00 00 00 00 |
| 8        | 3.762          | Rx          | 2       | TPDO1 | 0x0182  | Transmit PDO 1 | 00 00 00 00 00 00 00 00 |
| 9        | 4.755          | Tx          | 2       | RPDO1 | 0x0202  | Receive PDO 1  | 00 00 00 00 00 00 00 00 |
| 10       | 4.765          | Rx          | 2       | TPDO1 | 0x0182  | Transmit PDO 1 | 00 00 00 00 00 00 00 00 |

You can also read/write CAN data manually by clicking the **TEST** button and type in the CAN data frame.

| Test                                    |  |  |  |  |  |  |
|-----------------------------------------|--|--|--|--|--|--|
| COB ID<br>0x 010                        |  |  |  |  |  |  |
| Data<br>0x01                            |  |  |  |  |  |  |
| ',' for separate (e.g., 0x12,0x34,0x56) |  |  |  |  |  |  |

## Diagnostics—Protocol Traffic—J1939 Traffic

Click **START** to start J1939 traffic log.

| Home > J1939 Tr<br>J1939 Tra | affic<br>ffic    |              |                     |                |          |     |      |          |
|------------------------------|------------------|--------------|---------------------|----------------|----------|-----|------|----------|
| START                        | Ready to capture |              |                     |                |          |     |      |          |
| 💶 Auto S                     | Scroll           |              |                     |                |          |     |      | ₫ EXPORT |
| No.                          | Time             | Send/Receive | Destination Address | Source Address | Priority | PGN | Data |          |
| No data to di                | isplay.          |              |                     |                |          |     |      |          |

#### Diagnostics—Protocol Traffic—Modbus TCP Traffic

Click START to start Modbus TCP traffic log.

| Home > Modbus T<br>Modbus T | CP Traffic Log<br>CP Traffic Log |      |              |                |           |               |      |          |
|-----------------------------|----------------------------------|------|--------------|----------------|-----------|---------------|------|----------|
| START Re                    | ady to capture                   |      |              |                |           |               |      |          |
| 🛑 Auto So                   | roll                             |      |              |                |           |               |      | ± EXPORT |
| No.                         | Time                             | Role | Send/Receive | Remote IP:Port | Server ID | Function Code | Data |          |
| No data to disp             | olay.                            |      |              |                |           |               |      |          |

## **Diagnostics**—Event Log

#### **Diagnostics-Event Log-Log View**

You can review and export all event information in the event log.

| Event L<br>Home > Eve | O <b>g</b><br>nt Log            |          |                 |                    |                                    |                                      |            |
|-----------------------|---------------------------------|----------|-----------------|--------------------|------------------------------------|--------------------------------------|------------|
|                       |                                 |          |                 |                    |                                    | ± EXPORT CLEAR                       | C REFRESH  |
| ID                    | Severity                        | Category | Event Name      | Source             | Message                            | Timestamp                            |            |
| 1                     | <ul> <li>Information</li> </ul> | Security | Login success   | admin 10.122.8.171 | Account 'admin' login successfully | 2022-07-08T09:33:32.627+08:00        |            |
| 2                     | Warning                         | Security | Clear event log | admin 10.122.8.171 | Clear event log                    | 2022-07-08T09:33:18.867+08:00        |            |
|                       |                                 |          |                 |                    |                                    | Items per page:<br>10 	 ▼ 1-2 of 2 K | < 1 /1> ×1 |

#### **Diagnostics-Event Log-Policy Settings**

The event policy settings enable the MGate to record important events, which can be recorded in the Remote Log to Syslog server and Local Log, which will be stored with up to 10,000 events in the MGate.

The MGate can also send email alerts, SNMP Trap messages, or open/close the circuit of the relay output when a selected event was triggered.

You can filter events for easy reading or expand by clicking the category, such as System. Tick or untick the events if you want to log it and select which channels you want to use by clicking the channel name. After changing the settings, please remember to SAVE it.

| Channels                                                                                                 |                                 |           |                           |       |       |                       |         |      |
|----------------------------------------------------------------------------------------------------|---------------------------------|-----------|---------------------------|-------|-------|-----------------------|---------|------|
| You need to edit the notification setting first. Click edit button to appl                               | y any change.                   |           |                           |       |       |                       |         |      |
| Local Log<br>@ Configured                                                                                | Remote Log<br>Ø Configured      | /         | SNMP Trap<br>Ø Configured |       | /     | Email<br>O Configured |         | /    |
| Events                                                                                                   |                                 |           |                           |       |       |                       | DISCARD | SAVE |
| Select the events and customized notify channels.           SEVERITY         CHANNELS           v System |                                 |           |                           |       |       |                       |         |      |
| System start                                                                                             | <ul> <li>Information</li> </ul> | Local log | Remote log SNMP trap      | Email |       |                       |         |      |
| User trigger reboot                                                                                      | Warning                         | Local log | Remote log SNMP trap      | Email |       |                       |         |      |
| Power input failure                                                                                      | Alert                           | Local log | Remote log SNMP trap      | Email | Relay |                       |         |      |
| VTP update fail                                                                                          | Warning                         | Local log | Remote log                |       |       |                       |         |      |
| <ul> <li>Network</li> </ul>                                                                              |                                 |           |                           |       |       |                       |         |      |

| Event Group   | Description                                                                         |
|---------------|-------------------------------------------------------------------------------------|
| System        | Start system, User trigger reboot, Power input failure, NTP update failure          |
| Network       | IP conflict, DHCP get IP/renew, IP changed, Ethernet link down                      |
| Security      | Clear event log, Login success, Login failure, Account/group changed, Password      |
| Security      | reached lifetime, SSL certificate import, Syslog certificate import                 |
|               | Firmware upgrade success, Firmware upgrade failure, Configuration import success,   |
| Maintenance   | Configuration import failure, Configuration export, Configuration changed, Load     |
|               | factory default                                                                     |
| Modbus client | Server connected, Server disconnected, Command recovered, Command fail              |
| Modbus server | Client connected; Client disconnected; Exception function                           |
| EtherNet/IP   | Adapter connected; Adapter disconnected                                             |
| PROFINET      | I/O Device is connected, I/O Device is disconnected, I/O Controller is running, I/O |
| FROFINEI      | Controller has stopped                                                              |
| CANopen       | Device status changed; CAN bus-off                                                  |
| J1939         | CAN bus-off                                                                         |

#### Local Log Settings

| Local Log Setting                                                                     |        |      |
|---------------------------------------------------------------------------------------|--------|------|
| Event Log Overwrite Policy  Overwritre the Oldest Event Log  Stop Recording Event Log |        |      |
| Log Capacity Warning                                                                  |        |      |
| Capacity Threshold (%)<br>80<br>Warning By                                            |        |      |
|                                                                                       | CANCEL | SAVE |

| Local Log Settings         | Description                             |
|----------------------------|-----------------------------------------|
| Event Log Overwrite Policy | Overwrites the oldest event log         |
| Event Log Overwrite Policy | Stops recording event log               |
| Log Capacity Warning       | When the log amount exceeds the warning |
| Warning By                 | SNMP Trap                               |
| waining by                 | Email                                   |

#### **Remote Log Settings**

| Remote Log Settin  | g          |             |
|--------------------|------------|-------------|
| Syslog Server 1    |            |             |
| TLS Authentication |            |             |
| IP Address         |            | Port514     |
| Syslog Server 2    |            |             |
| TLS Authentication |            |             |
|                    |            | Port 514    |
|                    |            | CANCEL SAVE |
| TLS Authentication |            | UPLOAD      |
| Common Name        | Start Time | Expire Time |

| Common Name        | Start Time | Expire Time |   |
|--------------------|------------|-------------|---|
|                    | No Data    |             |   |
| Client Certificate |            |             |   |
| 選擇檔案 未選擇任何         | 团檔案        |             | _ |
| Client KEY         |            |             |   |
| 選擇檔案 未選擇任何         | 「檔案        |             | _ |
| CA Certificate     |            |             |   |
| · 選擇檔案 未選擇任何       | 「檔案        |             | _ |
|                    |            |             |   |

| Remote Log Settings | Description                                                                   |
|---------------------|-------------------------------------------------------------------------------|
| Syslog Server IP    | IP address of a server that will record the log data                          |
| Syslog Server port  | 514                                                                           |
| TIS Authentication  | Enable TLS authentication. Notice TLS files must be uploaded for a successful |
|                     | connection.                                                                   |

#### **SNMP Trap Settings**

| SNMP Trap Server                                          |      |
|-----------------------------------------------------------|------|
| Trap Service <ul> <li>Active</li> <li>Inactive</li> </ul> |      |
| For advanced settings, please go to SNMP Trap Server page |      |
| CANCEL                                                    | SAVE |

#### **Email Settings**

| /TP Service                                                                                                    |      |          |
|----------------------------------------------------------------------------------------------------|------|----------|
| Active                                                                                                    |      | *        |
| -Primany Server-                                                                                                    |      |          |
| Mail Server (SMTP)                                                                                                    | Port |          |
| 10.123.7.18                                                                                                    | 25   |          |
|                                                                                                    |      |          |
| Security Connection                                                                                                    |      |          |
| -                                                                                                    |      |          |
| None<br>Require Authentication<br>Username                                                                                 |      | ~        |
| None  Require Authentication  Username  Password                                                                           |      | ~        |
| None  Require Authentication Username Password                                                                             |      | ~        |
| None  Require Authentication  Username  Password  om (Email address)                                                       |      | <b>~</b> |
| None  Require Authentication  Username  Password  m (Email address) est@moxa.com                                           |      | •<br>    |
| None  Require Authentication  Username  Password  om (Email address) est@moxa.com                                          |      | <b>~</b> |
| None  Require Authentication  Username  Password  om (Email address) est@moxa.com  (Email address, separated by semicolon) |      | <b>~</b> |

| Parameters         | Description                                                    |  |  |
|--------------------|----------------------------------------------------------------|--|--|
| Mail Server (SMTP) | The mail server's domain name or IP address.                   |  |  |
| Port               | The mail server's IP port.                                     |  |  |
|                    | _S                                                             |  |  |
| Security           | TARTTLS                                                        |  |  |
| Connection         | STARTTLS-None                                                  |  |  |
|                    | None                                                           |  |  |
| Username           | This field is for your mail server's username, if required.    |  |  |
| Password           | This field is for your mail server's password, if required.    |  |  |
| From (Email        | Email addross from which automatic email warnings will be cent |  |  |
| address)           | Linan autress nom which automatic eman warnings will be sent.  |  |  |

| Parameters         | Description                                                     |
|--------------------|-----------------------------------------------------------------|
| To (Email address, |                                                                 |
| separated by       | Email addresses to which automatic email warnings will be sent. |
| semicolon)         |                                                                 |

## **Diagnostics**—Tag View

This page displays the tag live value generated by field devices and updates the values periodically. It is an easy and useful tool if you want to check whether the MGate receives the correct data from field devices. The gateway timestamp shows the time data was updated to the tag.

| Home > Tag View<br>Tag View |          |           |        |                    |                               |           |
|-----------------------------|----------|-----------|--------|--------------------|-------------------------------|-----------|
|                             |          |           |        |                    | Q. Type to search             | C REFRESH |
| Provider 🌩                  | Source 💠 | Name 🌩    | Туре   | Value              | Timestamp                     |           |
| canopen_master              | NMT      | state     | uint16 | 0x0000             | 2023-05-29T18:49:58.409+00:00 |           |
| canopen_master              | RPDO1    | ID2_TPDO1 | uint64 | 0x0000000000000000 | 2023-05-29T18;49;58.408+00:00 |           |
| canopen_master              | TPDO1    | ID2_RPDO1 | uint64 | 0x000000000000000  | 2023-05-29T18:49:58.407+00:00 |           |

You can write a value to the CAN device via Write value directly to test the communication with CAN device.

| Write value  | directly |   |
|--------------|----------|---|
| Provider     |          |   |
| canopen_masi | er       |   |
| Source       |          |   |
| TPDO1        |          |   |
| Name         |          |   |
| ID2_RPDO1    |          |   |
| Туре         |          |   |
| uint64       |          | • |
| Value        |          |   |
| 0× 000000000 | 0000000  |   |

# **Diagnostics**-Network Connections

You can see network-related information, including protocol, address, and state.

| Network (<br>Home > Network | Network Connections<br>Home > Network Connections |        |                   |                    |             |
|-----------------------------|---------------------------------------------------|--------|-------------------|--------------------|-------------|
| Auto refresh                |                                                   |        |                   |                    |             |
| Protocol                    | Recv-Q                                            | Send-Q | Local Address     | Foreign Address    | State       |
| ТСР                         | 0                                                 | 0      | *:80              | *:0                | LISTEN      |
| ТСР                         | 0                                                 | 0      | *:44818           | *:0                | LISTEN      |
| ТСР                         | 0                                                 | 0      | *:22              | *:0                | LISTEN      |
| ТСР                         | 0                                                 | 0      | *:443             | *:0                | LISTEN      |
| ТСР                         | 34                                                | 0      | 10.123.4.44:35032 | 10.123.7.18:25     | CLOSE_WAIT  |
| TCP                         | 0                                                 | 0      | 10.123.4.44:443   | 10.122.8.171:53876 | TIME_WAIT   |
| ТСР                         | 0                                                 | 255    | 10.123.4.44:443   | 10.122.8.171:53880 | ESTABLISHED |

## **Diagnostics**-Ping

This network testing function is available only in the web console. The MGate gateway will send an ICMP packet through the network to a specified host, and the result can be viewed on the web console immediately.

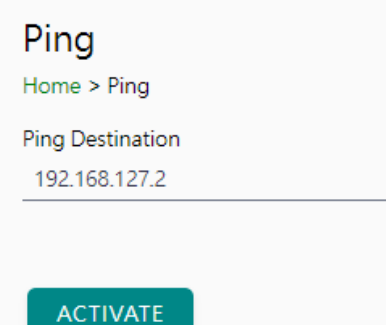

# **Diagnostics-LLDP**

You can see LLDP related information, including Port, Neighbor ID, Neighbor Port, Neigh Port Description, and Neighbor System. Also, you can adjust the transmit interval for LLDP by clicking the **EDIT** button.

| LLDP Configuration                               |                                                                                    |               |                           |                 |           |
|--------------------------------------------------|------------------------------------------------------------------------------------|---------------|---------------------------|-----------------|-----------|
| LLDP Service (Disab<br>Message Transmit interval | <b>led)</b><br>30 seconds                                                          |               |                           |                 | EDIT      |
| LLDP Table                                       |                                                                                    |               |                           |                 |           |
|                                                  |                                                                                    |               |                           |                 | C REFRESH |
| Interface                                        | Neighbor ID                                                                        | Neighbor Port | Neighbor Port Description | Neighbor System |           |
|                                                  |                                                                                    |               | No Data                   |                 |           |
| LLDP C<br>LLDP Service Enables                   | Configuration<br>vice<br>ole  Disabled<br>ole/disable this service the<br>ablement | hrough        |                           |                 |           |
| 30                                               | Transmit interval (se                                                              | .c)           |                           |                 |           |
|                                                  | CANCEL                                                                             | SAVE          |                           |                 |           |

# Security

## Security-Account Management

### Security-Account Management-Accounts

| Accounts<br>Home > Accounts |               |          |               |          |
|-----------------------------|---------------|----------|---------------|----------|
|                             |               |          |               | + CREATE |
| Account Name                | Group         | Status   | Creation Date |          |
| admin                       | Administrator | Ø Active | 2022-05-12    | :        |

Only Administrator group can create or edit accounts for user management. Click **CREATE** to add new accounts. Click the dot icon to edit the account.

| :               | Create New Account   |
|-----------------|----------------------|
| Change Group    | Account Name         |
| Change Password |                      |
| Deactive        | Group                |
| Delete          | Administrator 🗸      |
|                 | New Password         |
|                 | Confirm New Password |
|                 | CANCEL SAVE          |

| Parameters | Value                                | Description                                                                                                    |
|------------|--------------------------------------|----------------------------------------------------------------------------------------------------|
| Group      | Administrator,<br>Operator,<br>Guest | Users can change the password for different accounts. The MGate<br>provides three build-in account groups, administrator, operator and guest.<br>Administrator account can access all settings. Operator accounts can<br>access most settings, except security categories. Guest account can only<br>view the overview page. You can create your own group for account<br>management. |

### Security-Account Management-Groups

#### Groups

| Home > Groups                                                                                                    |            |          |
|----------------------------------------------------------------------------------------------------|------------|----------|
|                                                                                                    |            | + CREATE |
| Group                                                                                                    |            |          |
| Administrator (built-in)<br>This group is designed for the supervisor of the device. The accounts of this group will have full privileges. This is<br>a built-in group and cannot be modified or deleted. | 8 accounts | :        |
| Operator (built-in)<br>This group is designed for the maintainer of the device. The accounts of this group can modify and monitor most<br>of the settings and troubleshooting functions.                  | 0 accounts | :        |
| Guest (built-in)<br>This group is designed for the guest/visitor of the device. The accounts of this group can only monitor the status<br>of the device.                                                  | 1 accounts | :        |

Three MGate build-in types of groups are shown; you can also create your own group by clicking CREATE.

| Create New Group                           |        |          |
|--------------------------------------------|--------|----------|
| Basic Information<br>Name                  |        | Í        |
| Description - optional                     |        |          |
| Access Permissions<br>System Configuration |        |          |
| Read write                                 |        | ~        |
| Protocol Setting                           |        |          |
| Read write                                 |        | <b>*</b> |
| Diagnostic                                 |        |          |
| Read write                                 |        | <b>~</b> |
| Security<br>No display                     |        | ~        |
|                                            |        |          |
| Maintenance<br>Read write                  |        | ~        |
| Restart                                    |        |          |
| Read write                                 |        | <u> </u> |
|                                            | CANCEL | SAVE     |
|                                            |        |          |

| Parameters               | Value      | Description                                                          |
|--------------------------|------------|----------------------------------------------------------------------|
| <b>Basic Information</b> |            | Includes Name and Description for the new Group.                     |
|                          | No display | Corresponding to the configuration menu on the left-hand side of the |
| Access Permissions       | Read only  | web console, you can select different permissions for a new group.   |
|                          | Read write | Displays will not show the page on the right-hand side menu.         |

## Security—Account Management—Password Policy

| Password Policy<br>Home > Password Policy                                                                                                    |
|----------------------------------------------------------------------------------------------------|
| Password Strength Setting                                                                                                    |
| Password Minimum Length<br>8                                                                                                    |
| Password Complexity Strength Check          Select all password strength requirements         At least one digit (0-9)         Mixed upper and lower case letters (A-Z, a-z)         At least one special character (~! @#\$%^&*+=`\`0{}[:;'''<>,.?/)         Password Lifetime Setting |
| The password lifetime determines how long the password is effective. If password has expired, a popup message and event will notify user to change the password for security reasons.                                                                                                   |
| Enable password lifetime check                                                                                                    |
| Password Lifetime (day)                                                                                                    |
|                                                                                                    |
| SAVE                                                                                                    |

| Parameter                    | Value          | Description                                         |
|------------------------------|----------------|-----------------------------------------------------|
| Password Minimum Length      | 8 to 128       | The minimum password length                         |
| Password Complexity Strength |                | Select how the MGate checks the password's strength |
| Check                        |                |                                                     |
| Password lifetime Setting    | 90 to 180 days | Set the password's lifetime period.                 |

# Security-Service

### Service Enablement

#### Home > Service Enablement

Users can enable/disable the system service by toggling the buttons below.

| HTTP Service<br>The HTTP console will redirect to HTTPS when switch it on.                            |  |
|----------------------------------------------------------------------------------------------------|--|
| HTTPs Service                                                                                         |  |
| Ping Service                                                                                          |  |
| SD Card                                                                                               |  |
| Reset button disable after 60 sec<br>The reset button function will always enable when switch if off. |  |
| SNMP Agent Service                                                                                    |  |
| LLDP Service                                                                                          |  |

| Parameter                                                                      | Value          | Description                                                                                                    |  |  |
|--------------------------------------------------------------------------------|----------------|----------------------------------------------------------------------------------------------------|--|--|
| HTTP Service                                                                   | Enable/Disable | To enhance security, all HTTP requests will redirect to HTTPS when the HTTP service is enabled. You can also disable the HTTP service.                                                                                                    |  |  |
| HTTPS Service                                                                  | Enable/Disable | Disabling this service will disable the web console and search<br>utility connections, thus cutting off access to the<br>configuration settings. To re-enable the HTTPS<br>communication, reset to the factory default settings via the<br>hardware Reset button.                         |  |  |
| Ping Service                                                                   | Enable/Disable | Disabling this service will block ping requests from other devices.                                                                                                    |  |  |
| SD Card Enable/Disable                                                         |                | Disabling this service will deactivate the SD card function for backup and restore configuration files.                                                                                                    |  |  |
| SNMP Agent Service                                                             | Enable/Disable | Enable or disable SNMP agent function.                                                                                                    |  |  |
| LLDP Service                                                                   | Enable/Disable | Enable or disable LLDP function.                                                                                                    |  |  |
| Reset button disable<br>after 60 secAlways enable and<br>disable after 60 sec. |                | The MGate provides a Reset button to load factory default<br>settings. For enhanced security, users can disable this<br>function. In the disabled mode, the MGate will still enable the<br>Reset button for 60 seconds after bootup, just in case you<br>really need to reset the device. |  |  |

# Security-Allowlist

These settings are used to restrict access to the MGate by the IP address. Only IP addresses on the list will be allowed to access the device. Notice the restriction includes configuration and protocol conversion.

#### Allow List

Home > Allow List

Activate the accessible IP list (All communications are NOT allowed for the IPs NOT on the list)

| No. | Active | IP | Netmask |
|-----|--------|----|---------|
| 1   |        |    |         |
| 2   |        |    |         |
| 3   |        |    |         |
| 4   |        |    |         |
| 5   |        |    |         |

## Security-DoS Defense

Users can select from several options to enable DoS Defense to fend off cybersecurity attacks. A denial-ofservice (DoS) attack is an attempt to make a machine or a network resource unavailable. Users can select from the following options to counter DoS attacks.

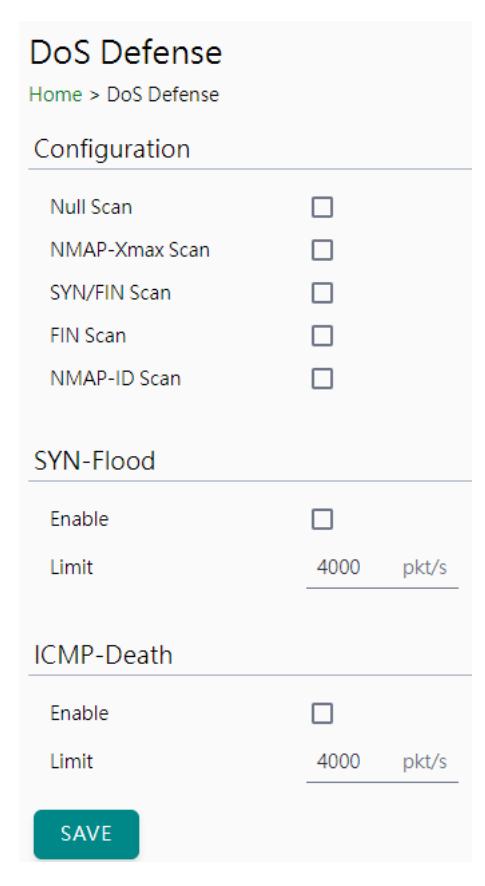

## Security-Login Policy

#### Login Message

You can input a message for Login or for Login authentication failure messages.

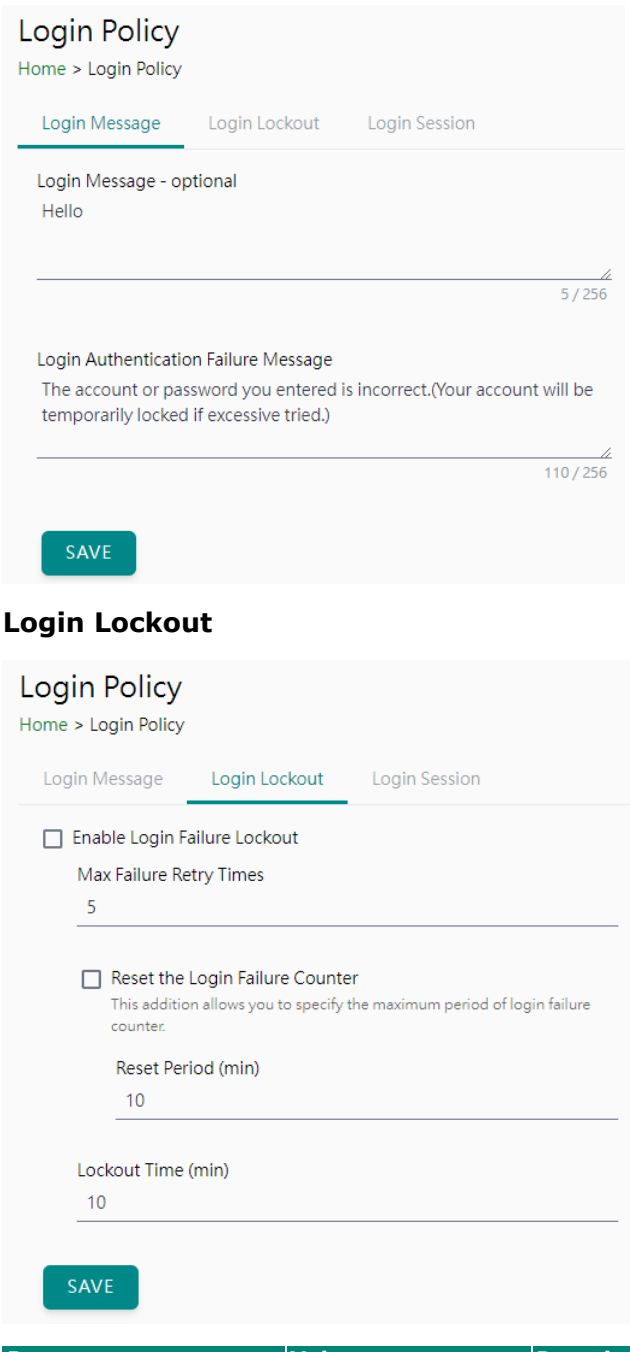

| Parameter                  | Value                | Description                                                                                                    |  |
|----------------------------|----------------------|----------------------------------------------------------------------------------------------------|--|
| Max Failure Retry<br>Times | 1 to 10 (default 5)  | You can specify the maximum number of failures reties, if<br>exceed the retry times, MGate will lock out for that account<br>login |  |
| Reset Period (min)         | 1 to 1440 (default   | You can specify the reset period time when enabling the                                                                            |  |
|                            | 10)                  | "reset the login failure counter" function                                                                                         |  |
|                            | 1 to 60 (default 10) | When the number of login failures exceeds the threshold,                                                                           |  |
| Lockout Time(min)          |                      | the MGate will lock out for a period.                                                                                              |  |

#### Login Session

| Login Policy<br>Home > Login Policy |                   |               |              |
|-------------------------------------|-------------------|---------------|--------------|
| Login Message                       | Login Lockout     | Login Session |              |
| Maximum login us<br>5               | er for HTTP+HTTPS |               |              |
| Auto logout setting<br>1440         | g (min)           |               |              |
| SAVE                                |                   |               |              |
| arameter                            | Value             |               | Description  |
| laximum login u                     | users             | ) (default 5) | The number o |

| Parameter Value              |                          | Description                                      |  |
|------------------------------|--------------------------|--------------------------------------------------|--|
| Maximum login users          | 1  to  10  (dofault 5)   | The number of users that can access the MGate at |  |
| for HTTP+HTTPS               |                          | the same time.                                   |  |
| Auto logout setting<br>(min) | 1 to 1440 (default 1440) | Sets the auto logout time period.                |  |

## Security—Certificate Management

Use this function to load the Ethernet SSL certificate. You can import or delete SSL certificate/key files. This function is only available for the web console.

| Certificate Management<br>Home > Certificate Management<br>Configuration |                           |  |  |
|--------------------------------------------------------------------------|---------------------------|--|--|
| Issue to                                                                 | 10.123.4.44               |  |  |
| Issue by                                                                 | Moxa Inc.                 |  |  |
| Valid                                                                    | from 2022-6-2 to 2027-6-1 |  |  |
| SSL                                                                      |                           |  |  |
| Select SSL Certificate                                                   | IMPORT                    |  |  |
| Delete SSL Certificate                                                   | DELETE                    |  |  |

# Maintenance

## Maintenance—Configuration Import/Export

There are three main reasons for using the Import and Export functions:

- Applying the same configuration to multiple units. The Import/Export configuration function is a convenient way to apply the same settings to units in different sites. You can export the configuration as a file and then import the configuration file onto other units.
- Backing up configurations for system recovery. The export function allows you to export configuration files that can be imported onto other gateways to restore malfunctioning systems within minutes.

Troubleshooting. Exported configuration files help administrators to identify system problems that provide useful information for Moxa's Technical Service Team when maintenance visits are requested.

For cybersecurity reason, you can export configuration file with an authentication key, length from 8 to 16 characters. If the key to the imported configuration file differs from the key to the exported file, the import process will fail.

#### Configuration Import/Export

| Home > Configuration Import/Export                           |                         |
|--------------------------------------------------------------|-------------------------|
| Configuration File Authetication                             | on                      |
| Backup configuration                                         | ВАСКИР                  |
| Restore configuration                                        | Update network settings |
|                                                              | 選擇檔案 未選擇任何檔案            |
|                                                              | RESTORE                 |
|                                                              |                         |
| Configuration Import/I<br>Home > Configuration Import/Export | Export                  |
| Configuration File Authetication                             | n                       |
| File authentication                                          |                         |
| • Enable Disabled                                            |                         |
| File authentication key                                      |                         |
|                                                              | 0                       |
| SAVE                                                         |                         |

## Maintenance-Firmware Upgrade

Firmware updates for the MGate are available on the Moxa website. After you have downloaded the new firmware onto your PC, you can use the web console to write it onto your MGate. Select the desired unit from the list in the web console and click **Submit** to begin the process.

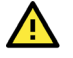

#### **ATTENTION**

DO NOT turn off the MGate power before the firmware upgrade process is completed. The MGate will erase the old firmware to make room for the new firmware to flash memory. If you power off the MGate and end the progress, the flash memory will contain corrupted firmware, and the MGate will fail to boot. If this happens, contact Moxa RMA services.

#### Firmware Upgrade

Home > Firmware Upgrade Upgrading firmware may cause devices to reset to factory default. We suggest you back up the configuration of all devices.

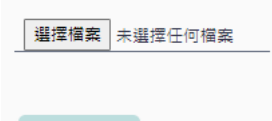

## Maintenance-Load Factory Default

To clear all the settings on the unit, use the Load Factory Default to reset the unit to its initial factory default values.

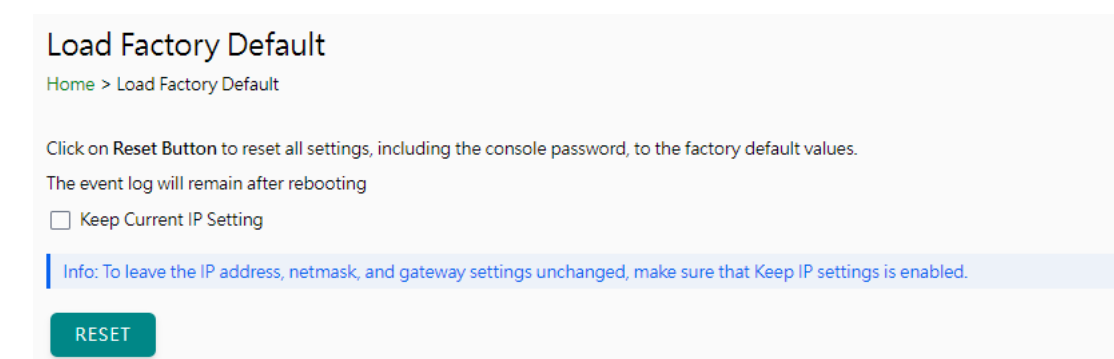

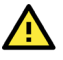

#### ATTENTION

Load Default will completely reset the configuration of the unit, and all the parameters you have saved will be discarded. Do not use this function unless you are sure you want to completely reset your unit.

# Restart

You can reboot the MGate by clicking the RESTART button.

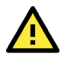

#### ATTENTION

Unsaved configuration files will be discarded during a reboot.

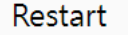

Home > Restart

Clicking "Restart" will disconnect Ethernet connections and reboot the system.

RESTART

# **Status Monitoring**

The Status Monitoring function provides status information of field devices when the MGate is being used as a CAN client. If a CAN device fails or a cable comes loose, the gateway will not be able to receive up-to-date data from the CAN device. The out-of-date data will be stored in the gateway's memory and will be retrieved by the client (e.g., PLC), which is not aware that the slave device is not providing up-to-date data. To handle this situation, the MGate provides a warning mechanism to report the list of slave devices that are still "alive" through the Status Monitoring function.

The MGate will create a status tag when a CAN device is created. This shows if the CAN device connection is valid or invalid.

| Add Tags                                                                             |           |
|--------------------------------------------------------------------------------------|-----------|
| Info:<br>Select one or more tag providers to get their tags, and select tag<br>data. | is to map |
| Providers                                                                            |           |
| canopen_master                                                                       | ~         |
|                                                                                      | 3 Tag     |
| Colortod Tags                                                                        |           |
| Q Search                                                                             |           |
| SELECT ALL                                                                           | LEAR      |
| [canopen_master] ID2                                                                 |           |
| ✓ status                                                                             |           |
| [canopen_master] NMT                                                                 |           |
| □ state                                                                              | -         |
| Total: 3 Selected: 1                                                                 | DONE      |

The highest significant bit shows the status. 1 is invalid, 0 is valid.

| Provider 🚖     | Source 🍦 | Name 🌩 | Туре  | Value                | Timestamp                     |
|----------------|----------|--------|-------|----------------------|-------------------------------|
| canopen_master | ID2      | status | int32 | invalid (0x80000001) | 2023-06-19T17:47:39.118+00:00 |

# 4. Network Management Tool (MXstudio)

Moxa's MXstudio industrial network management suite includes tools such as MXconfig, MXview and N-Snap. MXconfig is for industrial network configuration; MXview is for industrial management software; and N-Snap is for industrial network snapshot. The MXstudio suite in the MGate includes MXconfig and MXview, which are used for the mass configuration of network devices and monitoring network topology, respectively. The following functions are supported:

| Tool     | Function Support                                                                                                    |  |  |
|----------|----------------------------------------------------------------------------------------------------|--|--|
| MXconfig | <ol> <li>System name and login password modification</li> <li>Network settings</li> <li>Configuration import/export</li> <li>Firmware upgrade</li> </ol> |  |  |
| MXview   | <ol> <li>Configuration import/export</li> <li>LLDP for topology analysis</li> <li>Security View**</li> </ol>                                             |  |  |

\*\*Security View can check the security level of devices under the IEC62443-4-2 standard.

The MGate has built-in Simple Network Management Protocol (SNMP) agent software that supports SNMP Trap, and RFC 1213 MIB-II.

# **RFC1213 MIB-II Supported SNMP Variables**

| System MIB  | Interfaces MIB    | IP MIB                  | ІСМР МІВ             |
|-------------|-------------------|-------------------------|----------------------|
| sysDescr    | ifNumber          | ipForwarding            | icmpInMsgs           |
| sysObjectID | ifIndex           | ipDefaultTTL            | icmpInErrors         |
| sysUpTime   | ifDescr           | ipInReceives            | icmpInDestUnreachs   |
| sysContact  | ifType            | ipInHdrErrors           | icmpInTimeExcds      |
| sysName     | ifMtu             | ipInAddrErrors          | icmpInParmProbs      |
| sysLocation | ifSpeed           | ipForwDatagrams         | icmpInSrcQuenchs     |
| sysServices | ifPhysAddress     | ipInUnknownProtos       | icmpInRedirects      |
|             | ifAdminStatus     | ipInDiscards            | icmpInEchos          |
|             | ifOperStatus      | ipInDelivers            | icmpInEchoReps       |
|             | ifLastChange      | ipOutRequests           | icmpInTimestamps     |
|             | ifInOctets        | ipOutDiscards           | icmpTimestampReps    |
|             | ifInUcastPkts     | ipOutNoRoutes           | icmpInAddrMasks      |
|             | ifInNUcastPkts    | ipReasmTimeout          | icmpInAddrMaskReps   |
|             | ifInDiscards      | ipReasmReqds            | icmpOutMsgs          |
|             | ifInErrors        | ipReasmOKs              | icmpOutErrors        |
|             | ifInUnknownProtos | ipReasmFails            | icmpOutDestUnreachs  |
|             | ifOutOctets       | ipFragOKs               | icmpOutTimeExcds     |
|             | ifOutUcastPkts    | ipFragFails             | icmpOutParmProbs     |
|             | ifOutNUcastPkts   | ipFragCreates           | icmpOutSrcQuenchs    |
|             | ifOutDiscards     | ipAdEntAddr             | icmpOutRedirects     |
|             | ifOutErrors       | ipAdEntIfIndex          | icmpOutEchos         |
|             | ifOutQLen         | ipAdEntNetMask          | icmpOutEchoReps      |
|             | ifSpecific        | ipAdEntBcastAddr        | icmpOutTimestamps    |
|             |                   | ipAdEntReasmMaxSize     | icmpOutTimestampReps |
|             |                   | ipRouteDest             | icmpOutAddrMasks     |
|             |                   | ipRouteIfIndex          | icmpOutAddrMaskReps  |
|             |                   | ipRouteMetric1          |                      |
|             |                   | ipRouteMetric2          |                      |
|             |                   | ipRouteMetric3          |                      |
|             |                   | ipRouteMetric4          |                      |
|             |                   | ipRouteNextHop          |                      |
|             |                   | ipRouteType             |                      |
|             |                   | ipRouteProto            |                      |
|             |                   | ipRouteAge              |                      |
|             |                   | ipRouteMask             |                      |
|             |                   | ipRouteMetric5          |                      |
|             |                   | ipRouteInfo             |                      |
|             |                   | ipNetToMediaIfIndex     |                      |
|             |                   | ipNetToMediaPhysAddress |                      |
|             |                   | ipNetToMediaNetAddress  |                      |
|             |                   | ipNetToMediaType        |                      |
|             |                   | ipRoutingDiscards       |                      |

| Address<br>Translation MIB | ТСР МІВ             | UDP MIB         | SNMP MIB                |
|----------------------------|---------------------|-----------------|-------------------------|
| atIfIndex                  | tcpRtoAlgorithm     | udpInDatagrams  | snmpInPkts              |
| atPhysAddress              | tcpRtoMin           | udpNoPorts      | snmpOutPkts             |
| atNetAddress               | tcpRtoMax           | udpInErrors     | snmpInBadVersions       |
|                            | tcpMaxConn          | udpOutDatagrams | snmpInBadCommunityNames |
|                            | tcpActiveOpens      | udpLocalAddress | snmpInBadCommunityUses  |
|                            | tcpPassiveOpens     | udpLocalPort    | snmpInASNParseErrs      |
|                            | tcpAttemptFails     |                 | snmpInTooBigs           |
|                            | tcpEstabResets      |                 | snmpInNoSuchNames       |
|                            | tcpCurrEstab        |                 | snmpInBadValues         |
|                            | tcpInSegs           |                 | snmpInReadOnlys         |
|                            | tcpOutSegs          |                 | snmpInGenErrs           |
|                            | tcpRetransSegs      |                 | snmpInTotalReqVars      |
|                            | tcpConnState        |                 | snmpInTotalSetVars      |
|                            | tcpConnLocalAddress |                 | snmpInGetRequests       |
|                            | tcpConnLocalPort    |                 | snmpInGetNexts          |
|                            | tcpConnRemAddress   |                 | snmpInSetRequests       |
|                            | tcpConnRemPort      |                 | snmpInGetResponses      |
|                            | tcpInErrs           |                 | snmpInTraps             |
|                            | tcpOutRsts          |                 | snmpOutTooBigs          |
|                            |                     |                 | snmpOutNoSuchNames      |
|                            |                     |                 | snmpOutBadValues        |
|                            |                     |                 | snmpOutGenErrs          |
|                            |                     |                 | snmpOutGetRequests      |
|                            |                     |                 | snmpOutGetNexts         |
|                            |                     |                 | snmpOutSetRequests      |
|                            |                     |                 | snmpOutGetResponses     |
|                            |                     |                 | snmpOutTraps            |
|                            |                     |                 | snmpEnableAuthenTraps   |
|                            |                     |                 | snmpSilentDrops         |
|                            |                     |                 | snmpProxyDrops          |